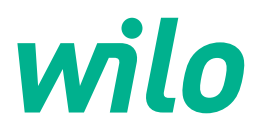

## Wilo-Control EC-L

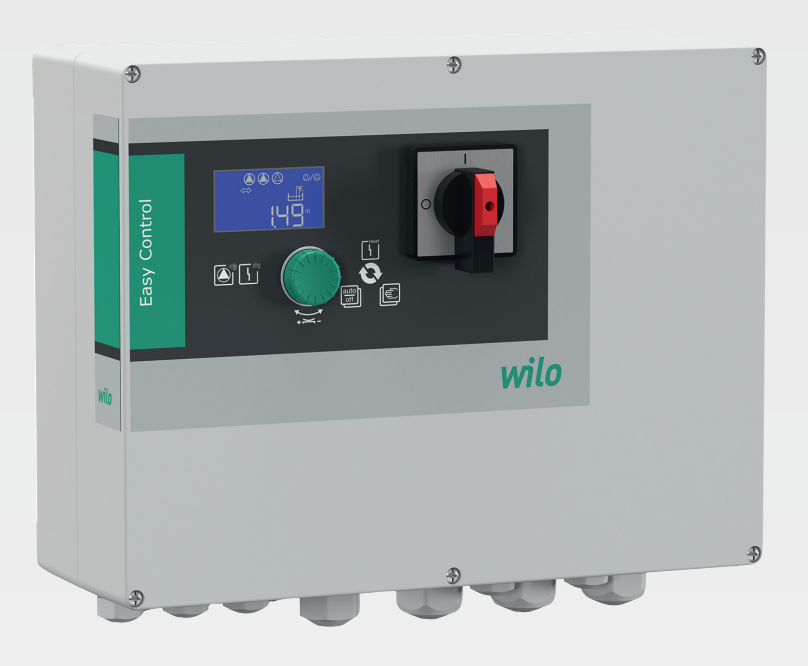

ru Инструкция по монтажу и эксплуатации

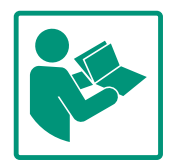

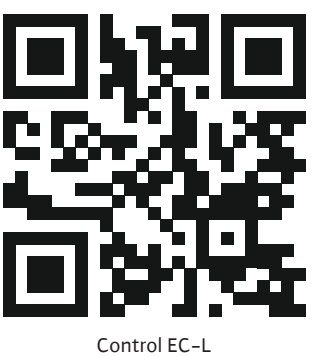

Control EC-L https://qr.wilo.com/1401

### Содержание

| 1 | Общ  | ая информация                                   | . 4 |
|---|------|-------------------------------------------------|-----|
|   | 1.1  | О данной инструкции                             | . 4 |
|   | 1.2  | Авторское право                                 | . 4 |
|   | 1.3  | Право на внесение изменений                     | . 4 |
|   | 1.4  | Исключение гарантийных обязательств и ответ-    |     |
|   |      | ственности                                      | . 4 |
| 2 | Техн | ика безопасности                                | . 4 |
| - | 2.1  | Обозначение инструкций по технике безопасности  | • • |
|   |      |                                                 | . 4 |
|   | 2.2  | Квалификация персонала                          | . 5 |
|   | 2.3  | Работы с электрооборудованием                   | . 6 |
|   | 2.4  | Контрольные устройства                          | . 6 |
|   | 2.5  | Работы по монтажу/демонтажу                     | . 6 |
|   | 2.6  | Во время эксплуатации                           | . 6 |
|   | 2.7  | Работы по техническому обслуживанию             | . 7 |
|   | 2.8  | Обязанности пользователя                        | . 7 |
| _ | _    | ,                                               | _   |
| 3 | Прим | иенение/использование                           | . 7 |
|   | 3.1  | Область применения                              | . 7 |
|   | 3.2  | Применение не по назначению                     | . 7 |
| 4 | Опис | ание изделия                                    | . 7 |
|   | 4.1  | Структура                                       | . 8 |
|   | 4.2  | Принцип действия                                | . 8 |
|   | 4.3  | Режимы работы                                   | . 8 |
|   | 4.4  | Технические характеристики                      | . 8 |
|   | 4.5  | Входы и выходы                                  | . 9 |
|   | 4.6  | Расшифровка наименования                        | . 9 |
|   | 4.7  | Эксплуатация электронных систем управления пус- | -   |
|   |      | ком                                             | 10  |
|   | 4.8  | Установка во взрывоопасных зонах                | 10  |
|   | 4.9  | Комплект поставки                               | 10  |
|   | 4.10 | Принадлежности                                  | 10  |
| 5 | Тран | спортировка и хранение                          | 10  |
|   | 5.1  | Поставка                                        | 10  |
|   | 5.2  | Транспортировка                                 | 10  |
|   | 5.3  | Хранение                                        | 10  |
| 6 | Уста | новка                                           | 11  |
| Ŭ | 61   | Квалификация персонала                          | 11  |
|   | 6.2  | Вилы установки                                  | 11  |
|   | 6.3  | Обязанности пользователя                        | 11  |
|   | 6.4  | Установка                                       | 11  |
|   | 6.5  | Электрополключение                              | 13  |
|   |      |                                                 |     |
| 7 | Упра | вление                                          | 26  |
|   | 7.1  | Принцип действия                                | 27  |
|   | 7.2  | Режимы работы                                   | 28  |
|   | 7.3  | Управление с помощью меню                       | 31  |
|   | 7.4  | I ип меню: главное меню или меню Easy Actions   | 31  |
|   | 7.5  | Вызов меню                                      | 31  |
|   | 7.6  | Быстрый доступ Easy Actions                     | 31  |
|   | 7.7  | Заводские установки                             | 32  |
| 8 | Ввод | в эксплуатацию                                  | 32  |
|   | 8.1  | Обязанности пользователя                        | 32  |
|   | 8.2  | Ввод в эксплуатацию во взрывоопасных зонах      | 32  |
|   |      |                                                 |     |

|    | 8.3  | Подсоединение датчиков сигналов и насосов во    |    |
|----|------|-------------------------------------------------|----|
|    |      | взрывоопасных зонах                             | 2  |
|    | 8.4  | Включение прибора                               | 2  |
|    | 8.5  | Запуск первичной конфигурации                   | 4  |
|    | 8.6  | Запуск автоматического режима4                  | 8  |
|    | 8.7  | Во время эксплуатации                           | 9  |
| 9  | Вывс | од из работы                                    | 51 |
|    | 9.1  | Квалификация персонала                          | 51 |
|    | 9.2  | Обязанности пользователя                        | 51 |
|    | 9.3  | Вывод из работы                                 | 51 |
|    | 9.4  | Демонтаж                                        | 1  |
| 10 | Техн | ическое обслуживание и ремонт                   | 52 |
|    | 10.1 | Интервалы технического обслуживания5            | 2  |
|    | 10.2 | Работы по техническому обслуживанию             | 2  |
|    | 10.3 | Индикация интервала технического обслуживания   |    |
|    |      |                                                 | 3  |
| 11 | Неис | правности, причины и способы устранения         | 3  |
|    | 11.1 | Обязанности пользователя                        | 64 |
|    | 11.2 | Индикация неисправности                         | 64 |
|    | 11.3 | Квитирование неисправностей                     | 64 |
|    | 11.4 | Память ошибок                                   | 55 |
|    | 11.5 | Коды ошибок                                     | 55 |
|    | 11.6 | Дальнейшие шаги по устранению неисправностей    |    |
|    |      |                                                 | 6  |
| 12 | Утил | изация                                          | 6  |
|    | 12.1 | Аккумулятор5                                    | 6  |
|    | 12.2 | Информация о сборе бывших в употреблении элек-  |    |
|    |      | трических и электронных изделий                 | 7  |
| 13 | Прил | ожение                                          | 57 |
|    | 13.1 | Взрывоопасные зоны: подсоединение датчиков сиг- |    |
|    |      | налов и насосов                                 | 7  |
|    | 13.2 | Электрическое сопротивление системы             | 9  |
|    | 13.3 | Обзор символов                                  | 9  |
|    | 13.4 | Обзор схемы подключения6                        | 0  |
|    | 13.5 | ModBus: типы данных6                            | 51 |
|    | 13.6 | ModBus: обзор параметров                        | 52 |

### 1 Общая информация

| 1.1 | О данной инструкции                                        | Данная инструкция является составной частью изделия. Соблюдение инструкции яв-<br>ляется условием правильного обращения с изделием:                                                                                                    |
|-----|------------------------------------------------------------|----------------------------------------------------------------------------------------------------|
|     |                                                            | <ul> <li>Перед выполнением любых работ внимательно прочитать инструкцию.</li> <li>Инструкция должна быть всегда доступна.</li> <li>Соблюдать все указания, относящиеся к изделию.</li> <li>Соблюдать обозначения на изделии.</li> </ul>                                                                                                    |
|     |                                                            | Оригинальная инструкция по эксплуатации составлена на немецком языке. Все<br>остальные языки настоящей инструкции являются переводом оригинальной<br>инструкции по эксплуатации.                                                                                                    |
| 1.2 | Авторское право                                            | WILO SE © 2022                                                                                                    |
|     |                                                            | Передача и размножение этого документа, а также использование и передача его со-<br>держания без особого на то разрешения запрещены. Нарушения обязуют к возмеще-<br>нию нанесённого ущерба. Все права сохранены.                                                                                                    |
| 1.3 | Право на внесение изменений                                | Wilo оставляет за собой право изменять указанные данные без уведомления и не не-<br>сет ответственности за технические неточности и/или пропуски. Использованные<br>изображения могут отличаться от оригинала и служат для иллюстрации изделия в<br>качестве примера.                                                                                                    |
| 1.4 | Исключение гарантийных обяза-<br>тельств и ответственности | Wilo не несет гарантийных обязательств или ответственности прежде всего в следу–<br>ющих случаях:                                                                                                    |
|     |                                                            | <ul> <li>неправильное определение параметров из-за ошибочных или неверных данных<br/>пользователя или заказчика;</li> <li>несоблюдение данной инструкции;</li> <li>применение не по назначению;</li> <li>ненадлежащее хранение или транспортировка;</li> <li>ошибочный монтаж или демонтаж;</li> <li>неправильное техническое обслуживание;</li> <li>неразрешенный ремонт;</li> <li>ненадлежащее основание;</li> <li>химические, электрические или электрохимические влияния;</li> <li>износ.</li> </ul> |
| 2   | Техника безопасности                                       | В этой главе содержатся основные указания для отдельных                                                                                                    |
|     |                                                            | фаз жизненного цикла. Несоблюдение этих указаний влечет                                                                                                    |
|     |                                                            | за собой следующие угрозы:                                                                                                    |
|     |                                                            | <ul> <li>возникновение риска для людей вследствие электриче–<br/>ского, электромагнитного или механического воздействия;</li> </ul>                                                                                                    |
|     |                                                            | <ul> <li>угрозу загрязнения окружающей среды при утечках опас–<br/>ных материалов;</li> </ul>                                                                                                    |
|     |                                                            | <ul> <li>причинение материального ущерба;</li> </ul>                                                                                                    |
|     |                                                            | <ul> <li>сбой важных функций.</li> </ul>                                                                                                    |
|     |                                                            | При несоблюдении этих указаний не принимаются иски на                                                                                                    |
|     |                                                            | возмещение ущерба.                                                                                                    |
|     |                                                            | Следует дополнительно соблюдать инструкции и указания                                                                                                    |
|     |                                                            | по технике безопасности в приведенных ниже главах!                                                                                                    |
| 2.1 | Обозначение инструк-<br>ций по технике без-<br>опасности   | В данной инструкции по монтажу и эксплуатации использу–<br>ются инструкции по технике безопасности для предотвра–<br>щения ущерба, причиняемого имуществу и людям. Они                                                                                                    |

представлены разными способами:

 Инструкции по технике безопасности касательно ущерба людям начинаются с сигнального слова и сопровождаются соответствующим символом.

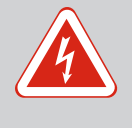

### ОПАСНО

Вид и источник опасности! Проявления опасности и инструкции по ее предотвращению.

• Инструкции по технике безопасности касательно ущерба имуществу начинаются с сигнального слова без символа.

### внимание

### Вид и источник опасности!

Проявления или информация.

### Предупреждающие символы

Опасно!

Игнорирование приводит к смерти или тяжелым травмам!

• Осторожно!

Игнорирование может привести к (тяжелым) травмам!

- Внимание! Игнорирование может привести к материальному ущербу, возможно полное разрушение.
- Уведомление!

Полезное указание по использованию изделия.

### Пометки в тексте

- 🗸 Условие
- 1. Рабочая операция/перечисление
  - ⇒ Указание/инструкция
  - Результат

### Символы

В данной инструкции используются приведенные ниже символы.

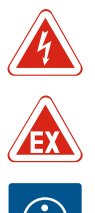

Опасное электрическое напряжение

Опасность из-за взрывоопасной атмосферы

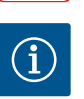

Полезное указание

#### 2.2 Квалификация персонала

- Персонал осведомлен о действующих местных правилах предотвращения несчастных случаев.
- Персонал прочитал и усвоил инструкцию по монтажу и эксплуатации.
- Работы с электрооборудованием: квалифицированный электрик

2.3 Работы с электрооборудованием Лицо с соответствующим специальным образованием, знаниями и опытом, которое может распознать и предупредить опасности при работе с электричеством.

 Работы по монтажу/демонтажу: квалифицированный электрик

Знания об инструментах и крепежных материалах для различных строительных конструкций

- Эксплуатация / система управления: Обслуживающий персонал проинструктирован относительно принципа функционирования всей установки.
- Работы с электрооборудованием должен выполнять электрик.
- Перед началом любых работ отключить изделие от электросети и защитить от повторного включения.
- При подключении к сети соблюдать местные предписания.
- Также необходимо соблюдать требования местного предприятия энергоснабжения.
- Заземлить изделие.
- Соблюдать технические данные.
- Немедленно заменять неисправные кабели электропитания.

2.4 Контрольные устройства

Во время эксплуатации

### Линейный автомат защиты

Размер и коммутационная характеристика линейного автомата защиты определяются в соответствии с номинальным током подключенного потребителя. Соблюдать местные действующие предписания.

- 2.5 Работы по монтажу/демонтажу
   Соблюдать законы, действующие на месте применения, и предписания по охране труда и предотвращению несчастных случаев.
  - Отключить изделие от электросети и защитить от повторного включения.
  - Использовать крепежный материал, подходящий для имеющегося основания.
  - Изделие не является водонепроницаемым. Выбрать соответствующее место установки!
  - Во время монтажа не допускать деформации корпуса.
     Уплотнения могут стать негерметичными и ухудшить указанный класс защиты IP.
  - Изделие нельзя устанавливать во взрывоопасных зонах.
  - Изделие не является водонепроницаемым. Соблюдайте класс защиты IP54.
  - Температура окружающей среды: -30 ... +50 °С.
  - Максимальная влажность воздуха: 90 %, без конденсации.
  - Не вскрывать прибор управления.

### Инструкция по монтажу и эксплуатации • Wilo-Control EC-L • Ed.04/2022-09

2.6

- Оператор должен незамедлительно сообщать о любой неисправности или неполадках старшему ответственному лицу.
- При наличии повреждений на изделии или кабеле электропитания немедленно отключить изделие.

#### 2.7 Работы по техническому обслуживанию

- Не использовать агрессивные или абразивные чистящие средства.
- Изделие не является водонепроницаемым. Не погружать в жидкости.
- Выполнять только те работы по техническому обслуживанию, которые описаны в данной инструкции по монтажу и эксплуатации.
- Для технического обслуживания и ремонта разрешается использовать только оригинальные запасные части от изготовителя. Использование неоригинальных деталей освобождает изготовителя от какой-либо ответственности.
- 2.8 Обязанности пользователя
- Обеспечить наличие инструкции по монтажу и эксплуатации на языке персонала.
- Обеспечить необходимое обучение персонала для выполнения указанных работ.
- Постоянно поддерживать в читабельном состоянии размещенные на изделии предупреждающие знаки и таблички с указаниями.
- Проинструктировать персонал касательно принципа действия установки.
- Исключить угрозу поражения электрическим током.
- Распределить обязанности персонала для обеспечения безопасного технологического процесса.

Исключить использование изделия детьми и лицами моложе 16 лет или лицами с ограниченными физическими, сенсорными или психическими возможностями. Лица моложе 18 лет должны работать под надзором специалиста.

3 Применение/использование 3.1 Область применения Прибор управления служит для зависящего от уровня управления максимум тремя насосами.

> К использованию по назначению относится также соблюдение данной инструкции. Любое применение, выходящее за рамки указанных в ней требований, считается применением не по назначению.

### Применение не по назначению

- Установка во взрывоопасных зонах.
- Затопление прибора управления.

### 4 Описание изделия

### 4.1 Структура

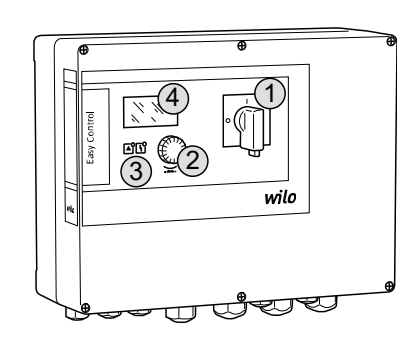

| 1 | Главный выключатель     |
|---|-------------------------|
| 2 | Кнопка управления       |
| 3 | Светодиодные индикаторы |
| 4 | ЖК-дисплей              |
|   |                         |

Передняя сторона прибора управления состоит из основных компонентов:

- главный выключатель для включения/выключения прибора управления (не для исполнения EMS);
- кнопка управления для выбора меню и ввода параметров;
- Светодиоды для индикации текущего рабочего состояния.
- ЖК-дисплей для индикации текущих эксплуатационных параметров и отдельных пунктов меню.

Fig. 1: Передняя сторона прибора управления

### 4.2 Принцип действия

Режимы работы

4.3

Регистрация уровня осуществляется двухпозиционным регулированием для каждого насоса. В зависимости от уровня заполнения насосы по отдельности подключаются и отключаются автоматически. При достижении уровня сухого хода или уровня затопления отображается световой сигнал. Затем выполняется принудительное переключение всех насосов. Неисправности сохраняются в памяти ошибок.

Индикация текущих эксплуатационных параметров и состояний отображается на ЖК-дисплее и с помощью светодиодов. Эксплуатация и ввод рабочих параметров осуществляются посредством поворотной кнопки.

УВЕДОМЛЕНИЕ! Control EC-L3 ...: Если для регистрации уровня используются поплавковые выключатели, можно управлять макс. 2 насосами!

Прибор управления можно использовать для двух различных режимов работы:

- дренаж (drain)
- заполнение (fill)

Выбор осуществляется через меню.

#### Режим работы «Дренаж»

Выполняется опорожнение резервуара или шахты. Подсоединенные насосы включаются при повышающемся уровне, а при падающем уровне отключаются.

#### Режим работы «Заполнение»

Выполняется заполнение резервуара. Подсоединенные насосы включаются при падающем уровне, а при повышающемся уровне отключаются.

#### 4.4 Технические характеристики

| Дата изготовления*                                    | См. фирменную табличку              |
|-------------------------------------------------------|-------------------------------------|
| Подключение к сети                                    | 1~220/230 B; 3~380/400 B            |
| Частота тока                                          | 50/60 Гц                            |
| Макс. потребляемый ток для каждого<br>насоса          | 12 A                                |
| Макс. номинальная мощность для каж-<br>дого насоса    | 4 кВт                               |
| Тип включения насоса                                  | Прямой                              |
| Температура окружающей среды/рабо–<br>чая температура | -30 +50 °C                          |
| Температура хранения                                  | -30 +60 °C                          |
| Макс. относительная влажность воздуха                 | 90 %, без конденсации               |
| Класс защиты                                          | IP54                                |
| Электрическая безопасность                            | Степень загрязнения II              |
| Управляющее напряжение                                | 24 B=/~                             |
| Материал корпуса                                      | Поликарбонат, устойчивый к УФ–лучам |

Информация о версии Hardware (HW) и Software (SW) указана на фирменной табличке!

\* Дата изготовления указывается согласно ISO 8601: Uww

- \_\_\_\_\_ год
- W— сокращение для недели
- ww указание календарной недели

### 4.5 Входы и выходы

| Входы                                                                                                    | Версия            | Количество входов |       |       |  |
|----------------------------------------------------------------------------------------------------|-------------------|-------------------|-------|-------|--|
|                                                                                                    |                   | EC-L1             | EC-L2 | EC-L3 |  |
| Определение уровня                                                                                                    | 1                 |                   | 1     |       |  |
| Датчик уровня                                                                                                    | Bce               | 1                 | 1     | 1     |  |
| Поплавковый выключатель                                                                                                    | Bce               | 2                 | 3     | 3     |  |
| Электрод                                                                                                    | Начиная с<br>HW 2 | 2                 | 3     | -     |  |
| Погружной стакан                                                                                                    | Все               | 1                 | 1     | 1     |  |
| Уровень затопления                                                                                                    |                   | -<br>-            | ^     | ^<br> |  |
| Поплавковый выключатель                                                                                                    | Bce               | 1                 | 1     | 1     |  |
| Электрод                                                                                                    | Начиная с<br>HW 2 | 1                 | 1     | -     |  |
| Уровень сухого хода/отсутствия воды                                                                                                    |                   |                   |       |       |  |
| Поплавковый выключатель                                                                                                    | Все               | 1                 | 1     | 1     |  |
| Электрод                                                                                                    | Начиная с<br>HW 2 | 1                 | 1     | _     |  |
| Контроль насоса                                                                                                    |                   |                   |       |       |  |
| Контроль температуры обмотки (биметалл)                                                                                                    | Bce               | 1                 | 2     | 3     |  |
| Контроль температуры обмотки (РТС)                                                                                                    | Bce               | -                 | -     | -     |  |
| Контроль герметичности (электрод)                                                                                                    | Bce               | 1                 | 2     | 3     |  |
| Прочие входы                                                                                                    |                   |                   |       |       |  |
| Extern OFF: для дистанционного выключения всех насосов<br>В режиме работы «Заполнение» через этот вход осуществляется защита<br>от сухого хода.            | Bce               | 1                 | 1     | 1     |  |
| Выходы                                                                                                    |                   | Количество входов |       |       |  |
|                                                                                                    | Hardware          | EC-L1             | EC-L2 | EC-L3 |  |
| Беспотенциальные контакты                                                                                                    |                   | 1                 | 1     | 1     |  |
| Обобщенная сигнализация неисправности (переключающий контакт)                                                                                              | Bce               | 1                 | 1     | 1     |  |
| Обобщенная сигнализация рабочего состояния (переключающий контакт)                                                                                         | Bce               | 1                 | 1     | 1     |  |
| Раздельная сигнализация неисправности (нормальнозамкнутый контакт<br>(NC))                                                                                 | Bce               | 1                 | 2     | 3     |  |
| Раздельная сигнализация о работе (нормально разомкнутый контакт (NO))                                                                                      | Bce               | 1                 | 2     | 3     |  |
| Прочие выходы                                                                                                    |                   |                   |       |       |  |
| Выход мощности (параметр подключения: 24В=, макс. 4 ВА)<br>Например, для подсоединения внешней аварийной сигнализации (лампа<br>или звуковая сигнализация) | Bce               | 1                 | 1     | 1     |  |
| Индикация фактического значения уровня (010 В=)                                                                                                    | Bce               | 1                 | 1     | 1     |  |

### 4.6 Расшифровка наименования

### Пример: Wilo-Control EC-L 2x12A-MT34-DOL-WM-X

| EC   | Прибор управления Easy Control для насосов с фиксированной часто-<br>той вращения |
|------|-----------------------------------------------------------------------------------|
| L    | Исполнение Lift для водоподъемного оборудования                                   |
| 2x   | Макс. количество подсоединяемых насосов                                           |
| 12 A | Макс. номинальный ток на каждый насос в амперах                                   |

|      |                                                        | Пример: Wilo-Control EC-L 2x12A-MT34-DOL-WM-X                                                                                                    |                                                                                                    |  |  |
|------|--------------------------------------------------------|----------------------------------------------------------------------------------------------------|----------------------------------------------------------------------------------------------------|--|--|
|      |                                                        | МТ34 Подключение к сети:                                                                                                    |                                                                                                    |  |  |
|      |                                                        |                                                                                                    | <ul> <li>М — однофазный ток (1~220/230 В)</li> <li>Т34 — трехфазный ток (3~380/400 В)</li> </ul>                                                                                                    |  |  |
|      |                                                        | DOL                                                                                                    | Тип включения насоса: прямой                                                                                                    |  |  |
|      |                                                        | WM                                                                                                    | Настенный монтаж                                                                                                    |  |  |
|      |                                                        | Х                                                                                                    | Варианты исполнения:                                                                                                    |  |  |
|      |                                                        |                                                                                                    | <ul> <li>EMS — без главного выключателя (сетевой разъединитель должен предоставляться заказчиком)!</li> <li>IPS — со встроенным датчиком давления для подсоединения по-гружного стакана</li> </ul>                                                                                                    |  |  |
| 4.7  | Эксплуатация электронных си-<br>стем управления пуском | Прибор упра<br>подключени<br>преобразова                                                                                                    | вления подсоединять напрямую к насосу и электросети. Промежуточное<br>е других электронных систем управления пуском, например, частотного<br>теля, не разрешается!                                                                                                    |  |  |
| 4.8  | Установка во взрывоопасных зо-<br>нах                  | Прибор упран<br>прибор упран                                                                                                    | вления не имеет собственного класса взрывозащиты. <b>Не</b> устанавливать<br>вления во взрывоопасных зонах!                                                                                                    |  |  |
| 4.9  | Комплект поставки                                      | <ul><li>Прибор уп</li><li>Инструкци</li></ul>                                                                                                    | іравления.<br>ия по Монтажу и эксплуатации.                                                                                                    |  |  |
| 4.10 | Принадлежности                                         | <ul> <li>Поплавковый выключатель для загрязненных и сточных вод.</li> <li>Датчик уровня 420 мА</li> <li>Реле указателя уровня.</li> <li>Погружной стакан и система подачи воздуха.</li> <li>Сигнальная лампа 24 В=</li> <li>Световая сигнализация 230 В~</li> <li>Звуковая сигнализация 230 В~</li> <li>Аккумулятор для энергонезависимой аварийной сигнализации.</li> <li>Взрывозащитное разделительное реле.</li> <li>Барьер Зенера.</li> </ul> |                                                                                                    |  |  |
| 5    | Транспортировка и хранение                             |                                                                                                    |                                                                                                    |  |  |
| 5.1  | Поставка                                               | После доставки весь груз немедленно проверить на наличие недостатков (повре-<br>ждения, комплектность). Немедленно зафиксировать имеющиеся недостатки в<br>перевозочных документах и еще в день доставки заявить о них транспортному пред-<br>приятию или изготовителю. Заявленные позднее недостатки могут быть расценены<br>как недействительные.                                                                                               |                                                                                                    |  |  |
| 5.2  | Транспортировка                                        |                                                                                                    | внимание                                                                                                    |  |  |
|      |                                                        |                                                                                                    | Промокшая упаковка может порваться!                                                                                                    |  |  |
|      |                                                        |                                                                                                    | Изделие, будучи не защищенным, может упасть на землю и разру-<br>шиться. Промокшую упаковку следует осторожно поднять и не-<br>медленно заменить!                                                                                                    |  |  |
|      |                                                        | <ul><li>Очистить</li><li>Обеспечит</li><li>Поместити</li></ul>                                                                                                    | прибор управления.<br>ть водонепроницаемую защиту отверстий корпуса.<br>ь в ударопрочную и водонепроницаемую упаковку.                                                                                                    |  |  |
| 5.3  | Хранение                                               | <ul> <li>Поместити</li> <li>Температу<br/>конденсац</li> <li>Рекоменду<br/>от 10 °С до</li> <li>Избегать со<br/>вводы.</li> <li>Защитить</li> </ul>                                                                                                    | ь прибор управления в пыле– и водонепроницаемую упаковку.<br>ура хранения: –30 … +60 °C, макс. относит. влажность воздуха: 90 %, без<br>ции.<br>уется хранение в защищенном от мороза помещении при температуре<br>о 25 °C при относительной влажности воздуха 40 … 50 %.<br>образования конденсата!<br>отвращения попадания воды в корпус закрыть все открытые кабельные<br>установленные кабели от перегибов, повреждений и попадания влаги. |  |  |

- 6 Установка
- 6.1 Квалификация персонала
- 6.2 Виды установки
- 6.3 Обязанности пользователя

- 6.4 Установка

- Во избежание повреждений компонентов конструкции защитить прибор управления от прямых солнечных лучей и высокой температуры.
- После хранения очистить прибор управления.
- В случае попадания воды или образования конденсата организовать проверку всех электронных компонентов конструкции на предмет безупречного функционирования. Обратиться за консультацией в сервисную службу!
- Проверить прибор управления на возможные повреждения при транспортировке. • Не устанавливать неисправные приборы управления!
- При проектировании и эксплуатации электронных систем управления соблюдать местные нормативы.
- Работы с электрооборудованием: квалифицированный электрик Лицо с соответствующим специальным образованием, знаниями и опытом, которое может распознать и предупредить опасности при работе с электричеством.
- Работы по монтажу/демонтажу: квалифицированный электрик Знания об инструментах и крепежных материалах для различных строительных конструкций
- Настенный монтаж.
  - Место установки чистое, сухое и без вибраций.
- Место установки с защитой от затопления.
- Исключено попадание прямых солнечных лучей на прибор управления.
- Место установки за пределами взрывоопасных зон.

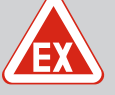

### ОПАСНО

### Опасность взрыва при установке прибора управления во взрывоопасных зонах!

У прибора управления нет собственного класса взрывозащиты, поэтому его следует всегда устанавливать за пределами взрывоопасных зон! Подсоединение должно выполняться электриком.

- Датчик уровня и кабель электропитания предоставляются заказчиком.
- Во время прокладки кабелей необходимо следить за тем, чтобы кабель не был поврежден в результате натяжения, перегиба или защемления.
- Проверить сечение и длину кабелей для выбранного способа прокладки.
- Закрыть неиспользуемые кабельные вводы.
  - Соблюдать указанные ниже условия окружающей среды:
    - температура окружающей среды/рабочая температура: -30 ... +50 °C;
    - относительная влажность воздуха: 40 ... 50 %;
    - макс. относительная влажность воздуха: 90 %, без конденсации.

6.4.1 Основные указания по креплению прибора управления

Установку прибора управления можно выполнять на различных строительных конструкциях (бетонная стена, монтажная шина и пр.). Поэтому подходящий крепежный материал в зависимости от конструкции предоставляется заказчиком. При этом необходимо учитывать указанные ниже данные.

- Во избежание образования трещин в строительной конструкции и отслаивания строительного материала соблюдать достаточное расстояние до края конструкции.
- Длина просверливаемого отверстия зависит от длины винта. Просверленное отверстие должно быть прим. на 5 мм глубже, чем длина винта.
- Пыль от сверления негативно сказывается на прочности крепления. Обязательно продуть просверленное отверстие (выдуть из него пыль).
- Во время установки не допускать повреждений корпуса.

#### 6.4.2 Установка прибора управления

- Закрепить прибор управления на стене с помощью четырех винтов и дюбелей.
- Макс. диаметр винта:
  - Control EC-L 1х.../ЕС-L 2х...: 4 мм;
- Control EC-L 3х...: 6 мм.
- Макс. диаметр головки винта:

6.4.3

- Control EC-L 1х.../ЕС-L 2х...: 7 мм;
- Control EC-L 3х...: 11 мм.
- Прибор управления отсоединен от электросети и обесточен.
- 1. Выверить и закрепить шаблон для сверления в месте установки.
- Просверлить и очистить отверстия для крепления в соответствии с данными крепежного материала.
- 3. Удалить шаблон для сверления.
- 4. Открутить винты на крышке и открыть крышку сбоку.
- 5. Закрепить нижнюю часть крепежным материалом на стене. Проверить нижнюю часть на предмет деформации! Чтобы крышка корпуса точно закрывалась, необходимо заново выровнять деформированный корпус (например, подложить компенсационные листы). УВЕДОМЛЕНИЕ! Неправильно закрывающаяся крышка нарушает класс защиты!
- 6. Закрыть крышку и закрепить винтами.
  - Прибор управления установлен. Теперь подсоединить электросеть, насосы и датчики сигналов.

Для автоматического управления насосами необходимо установить контроль уровня. Для этого можно подсоединить указанные ниже датчики сигналов.

- Датчик уровня Настроить точки переключения через меню.
- Погружной стакан
   Только исполнение IPS! Настроить точки переключения через меню.
- Поплавковый выключатель
- Электрод
  - Только Control EC-L1 ... и EC-L2 ...
  - Начиная с версии Hardware 2
- Реле указателя уровня.

Установка датчиков сигналов осуществляется согласно монтажному плану установки. Учитывать указанные ниже пункты.

- Поплавковый выключатель: поплавковые выключатели должны свободно перемещаться в рабочем пространстве (шахте, резервуаре)!
- Погружной стакан: для оптимальной вентиляции погружного стакана установить систему подачи воздуха путем барботирования.
- Уровень воды насосов не должен быть ниже минимального!
- Не превышать частоту включений насосов!
- 6.4.4 Защита от сухого хода

Контроль уровня

- Для определения уровня могут использоваться датчики сигналов, указанные далее.
- Датчик уровня
  - Настроить точку переключения через меню.
- Погружной стакан

Только исполнение IPS! Настроить точку переключения через меню.

- Отдельный поплавковый выключатель
- Отдельный электрод
  - Только Control EC-L1 ... и EC-L2 ...
  - Начиная с версии Hardware 2

В случае тревоги всегда выполняется **принудительное выключение** всех насосов вне зависимости от выбранного датчика сигналов!

Установка датчиков сигналов осуществляется согласно монтажному плану установки. Учитывать указанные ниже пункты.

- Поплавковый выключатель: поплавковые выключатели должны свободно перемещаться в рабочем пространстве (шахте, резервуаре)!
- Погружной стакан: для оптимальной вентиляции погружного стакана установить систему подачи воздуха путем барботирования.

#### Для режима работы «Заполнение»:

- обязательно предусмотреть защиту от сухого хода через вход Extern OFF!
  - Установить датчик сигналов в подающий резервуар (например, колодец)!

6.4.5 Отсутствие воды (только для режима работы «Заполнение»)

Сигнализация о наводнении

6.4.6

- Для определения уровня могут использоваться датчики сигналов, указанные далее.
- Датчик уровня
- Настроить точку переключения через меню.
- Погружной стакан
- Только исполнение IPS! Настроить точку переключения через меню.
- Отдельный поплавковый выключатель
- Отдельный электрод
  - Только Control EC-L1 ... и EC-L2 ...
  - Начиная с версии Hardware 2

В случае тревоги всегда выполняется **принудительное включение** всех насосов вне зависимости от выбранного датчика сигналов!

Установка датчиков сигналов осуществляется согласно монтажному плану установки. Учитывать указанные ниже пункты.

- Поплавковый выключатель: поплавковые выключатели должны свободно перемещаться в рабочем пространстве (шахте, резервуаре)!
- Погружной стакан: для оптимальной вентиляции погружного стакана установить систему подачи воздуха путем барботирования.

Для определения уровня могут использоваться датчики сигналов, указанные далее.

- Датчик уровня
  - Настроить точку переключения через меню.
- Погружной стакан
  - Только исполнение IPS! Настроить точку переключения через меню.
  - Отдельный поплавковый выключатель
- Отдельный электрод
  - Только Control EC-L1 ... и EC-L2 ...
  - Начиная с версии Hardware 2

Установка датчиков сигналов осуществляется согласно монтажному плану установки. Учитывать указанные ниже пункты.

- Поплавковый выключатель: поплавковые выключатели должны свободно перемещаться в рабочем пространстве (шахте, резервуаре)!
- Погружной стакан: для оптимальной вентиляции погружного стакана установить систему подачи воздуха путем барботирования.

### Действия в случае тревоги

- Режим работы «Дренаж»: в случае тревоги всегда выполняется принудительное включение всех насосов вне зависимости от выбранного датчика сигналов!
- Режим работы «Заполнение»: в случае тревоги всегда выполняется принудительное выключение всех насосов вне зависимости от выбранного датчика сигналов!

Для **принудительного включения** насосы должны быть активированы.

- Меню 3.01: насосы активированы.
- Extern OFF: функция деактивирована.

### 6.5 Электроподключение

### ОПАСНО

### Опасность для жизни вследствие поражения электрическим током!

Ненадлежащие действия во время работ с электрооборудованием приводят к смерти вследствие поражения электрическим током.

- Выполнение работ с электрооборудованием поручать квалифицированному электрику.
- Соблюдать местные предписания.

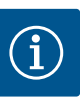

### **УВЕДОМЛЕНИЕ**

- В зависимости от электрического сопротивления системы и макс. числа переключений подключенных потребителей за час могут возникать колебания напряжения и/или падение напряжения.
- При использовании экранированных кабелей следует подключить с одной стороны экран в приборе управления к шине заземления.
- Подсоединение всегда должен выполнять электрик.
- Соблюдать инструкцию по монтажу и эксплуатации подсоединенных насосов и датчиков сигналов.
- Параметры тока и напряжения для подключения к сети должны соответствовать данным на фирменной табличке.
- Установить предохранители со стороны сети согласно местным нормативам.
- При использовании линейного автомата защиты выбрать коммутационную характеристику в соответствии с подсоединенным насосом.
- Если устанавливаются устройства защитного отключения при перепаде напряже-• ния (RCD, тип А, синусоидальный ток, универсальная защита отключения), соблюдать действующие в стране использования директивы.
- Проложить кабель электропитания согласно местным нормативам.

Обзор Control EC-L 1 .../EC-L 2 ...

- Не допускать повреждения кабеля электропитания во время прокладки.
- Заземлить прибор управления и все потребители электрического тока.

#### 6.5.1 Обзор элементов конструкции

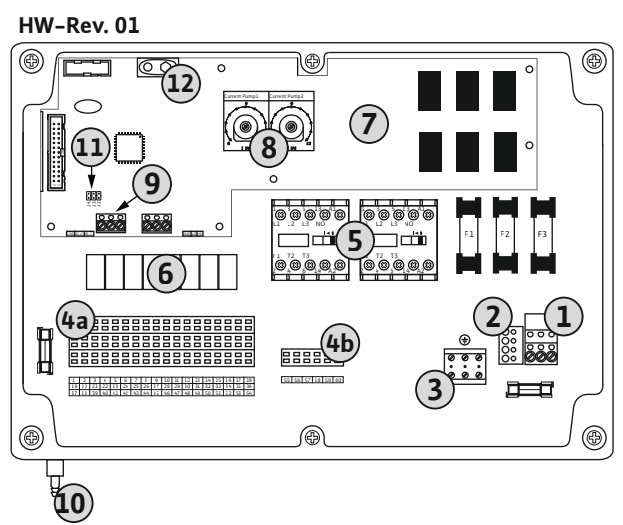

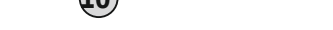

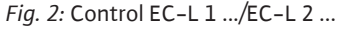

| HW-Rev. 02 |  |
|------------|--|
|            |  |
|            |  |
|            |  |
|            |  |
| 10         |  |

| 1  | Клеммная планка: подключение к сети                                                    |
|----|----------------------------------------------------------------------------------------|
| 2  | Настройка сетевого напряжения                                                          |
| 3  | Клеммная планка: земля (РЕ)                                                            |
| 4a | Клеммная планка: датчики                                                               |
| 4b | Клеммная планка: датчики при активированном режиме взрывозащиты                        |
| 5  | Комбинации контакторов                                                                 |
| 6  | Выходное реле                                                                          |
| 7  | Плата управления                                                                       |
| 8  | Потенциометр для системы контроля подачи питания на электродвигатель                   |
| 9  | ModBus RTU: интерфейс RS485                                                            |
| 10 | Подсоединение к напорному патрубку для погружного стакана (только в<br>исполнении IPS) |
| 11 | ModBus RTU: перемычка для терминирования/поляризации ModBus                            |
| 12 | Разъем для аккумулятора 9 В                                                            |

### Обзор Control EC-L 3 ...

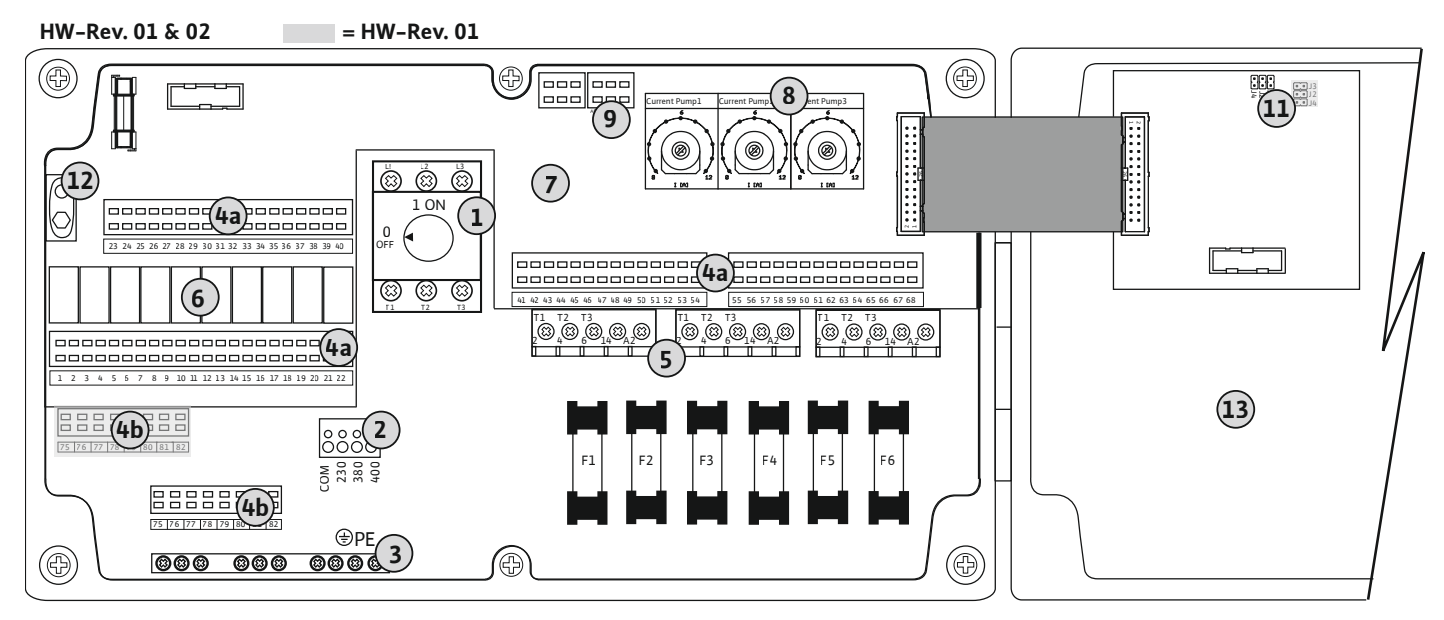

Fig. 3: Control EC-L 3 ...

| 1  | Главный выключатель/подключение к сети                               |
|----|----------------------------------------------------------------------|
| 2  | Настройка сетевого напряжения                                        |
| 3  | Клеммная планка: земля (РЕ)                                          |
| 4a | Клеммная планка: датчики                                             |
| 4b | Клеммная планка: датчики при активированном режиме взрывозащиты      |
| 5  | Комбинации контакторов                                               |
| 6  | Выходное реле                                                        |
| 7  | Плата управления                                                     |
| 8  | Потенциометр для системы контроля подачи питания на электродвигатель |
| 9  | ModBus RTU: интерфейс RS485                                          |
| 11 | ModBus RTU: перемычка для терминирования/поляризации ModBus          |
| 12 | Разъем для аккумулятора 9 В                                          |
| 13 | Крышка корпуса                                                       |
|    |                                                                      |

### 6.5.2 Подключение прибора управления к сети

### ВНИМАНИЕ

### Материальный ущерб из-за неправильно настроенного сетевого напряжения!

Прибор управления можно эксплуатировать с разным сетевым напряжением. Заводская установка сетевого напряжения выполнена на 400 В. Для другого сетевого напряжения перед подсоединением необходимо переставить кабельную перемычку. При неправильно настроенном сетевом напряжении прибор управления разрушается!

### Подключение к сети Wilo-Control EC-L 1 .../EC-L 2 ...

Проложенные заказчиком кабели электропитания провести через кабельные вводы и закрепить. Подключить жилы к клеммной планке в соответствии со схемой электрических подсоединений.

| 1 | Клеммная планка: подключение к сети |
|---|-------------------------------------|
| 2 | Настройка сетевого напряжения       |
| 3 | Клеммная планка: земля (РЕ)         |

### Подключение к сети 1~230 В

- Кабель: 3 жилы.
- Жилы: L, N, PE.
- Настройка сетевого напряжения: перемычка 230/СОМ.
- Подключение к сети 3~380 В
- Кабель: 4 жилы.
- Жилы: L1, L2, L3, PE.
- Настройка сетевого напряжения: перемычка 380/СОМ.
- Подключение к сети 3~400 В
- Кабель: 4 жилы.
- Жилы: L1, L2, L3, PE.
- Настройка сетевого напряжения: перемычка 400/COM (заводская установка).

#### Подключение к сети Wilo-Control EC-L 3 ...

Проложенные заказчиком кабели электропитания провести через кабельные вводы и закрепить. Подключить жилы к главному выключателю согласно схеме электрических подсоединений.

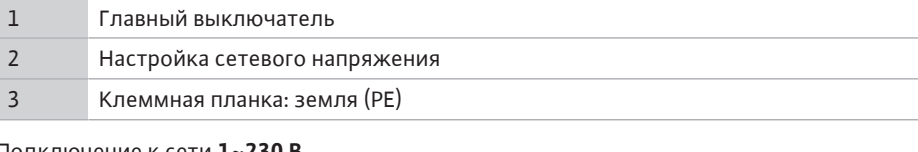

### Подключение к сети 1~230 В

- Кабель: 3 жилы.
- Жилы: L, N, PE.
- Настройка сетевого напряжения: перемычка 230/СОМ.

Подключение к сети 3~380 В

- Кабель: 4 жилы.
- Жилы: L1, L2, L3, PE.
- Настройка сетевого напряжения: перемычка 380/СОМ.

Подключение к сети 3~400 В

- Кабель: 4 жилы.
- Жилы: L1, L2, L3, PE.
- Настройка сетевого напряжения: перемычка 400/СОМ (заводская установка).

### *Fig. 5:* Подключение к сети Wilo-Control EC-L 3 ...

#### 6.5.3 Подключение насоса к сети

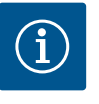

### **УВЕДОМЛЕНИЕ**

### Вращающееся поле подключения к сети и подсоединения насоса

Вращающееся поле прокладывается от разъема для подключения к сети напрямую к разъему для подсоединения насоса. Проверить требуемое вращающееся поле подсоединяемых насосов (правого или левого вращения)! Учитывать требования инструкции по монтажу и эксплуатации насосов.

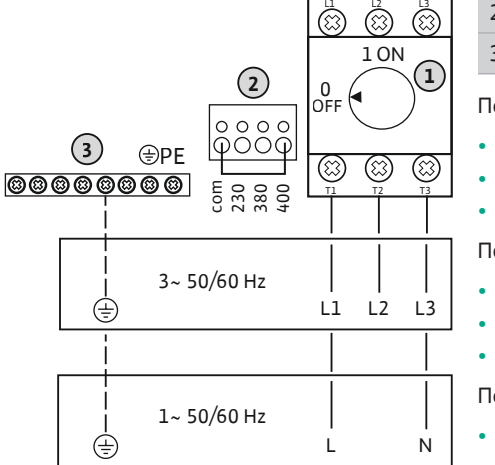

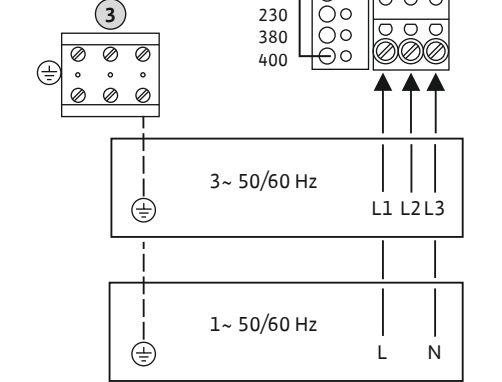

com

 $\cap c$ 

(1

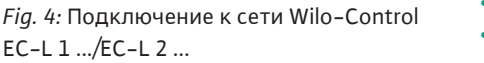

## EX

### ОПАСНО

### Опасность взрыва из-за неправильного подсоединения!

Если подсоединенные насосы установлены во взрывоопасной среде (взрывоопасной зоне), существует опасность взрыва из-за неправильного подсоединения.

- Включить режим взрывозащиты (меню 5.64)!
- Соблюдать указания главы по взрывобезопасности в приложении.
- Подсоединение должен выполнять электрик.

| 3 | Клеммная планка: земля (РЕ) |
|---|-----------------------------|
| 5 | Контактор                   |

Предоставленные заказчиком кабели электропитания провести через кабельные вводы и закрепить. Подключить жилы к контактору согласно схеме электрических подсоединений.

УВЕДОМЛЕНИЕ! После подсоединения всех насосов настроить систему контроля тока двигателя!

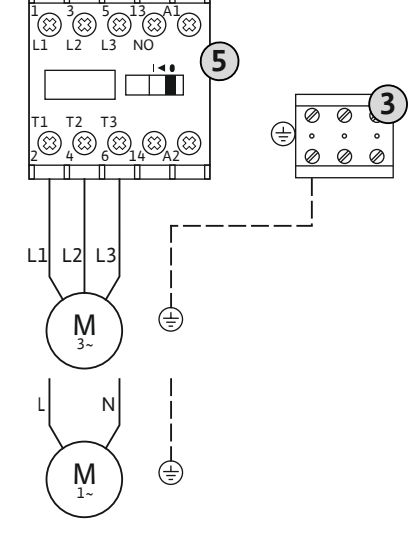

Fig. 6: Подсоединение насоса

### 6.5.3.2 Настройка системы контроля подачи питания на электродвигатель

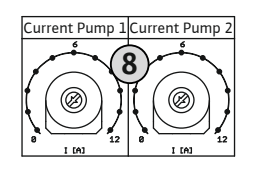

8

*Fig. 7:* Настройка системы контроля тока двигателя

После подсоединения насосов настроить допустимый номинальный ток.

Потенциометр для системы контроля подачи питания на электродвигатель

Настроить отверткой ток электродвигателя на соответствующем потенциометре.

- При полной нагрузке настроить номинальный ток согласно фирменной табличке.
- При неполной нагрузке настроить номинальный ток на 5 % выше измеренного тока в рабочей точке.

Точная настройка системы контроля тока двигателя выполняется во время ввода в эксплуатацию. Во время ввода в эксплуатацию можно просмотреть текущий ток электродвигателя:

- текущий **настроенный** номинальный ток контрольных устройств электродвигателя (меню 4.25...4.27);
- текущий измеренный рабочий ток насоса (меню 4.29...4.31).
- 6.5.4 Подсоединение датчика контроля температуры обмотки электродвигателя

### ОПАСНО

#### Опасность взрыва из-за неправильного подсоединения!

Если подсоединенные насосы установлены во взрывоопасной среде (взрывоопасной зоне), существует опасность взрыва из-за неправильного подсоединения.

- Включить режим взрывозащиты (меню 5.64)!
- Соблюдать указания главы по взрывобезопасности в приложении.
- Подсоединение должен выполнять электрик.

### внимание

### Не подавать внешнее напряжение!

К каждому насосу можно подсоединить датчик контроля температуры обмотки элек-

Предоставленные заказчиком кабели электропитания провести через кабельные вводы и закрепить. Подключить жилы к клеммной планке в соответствии со схемой электрических подсоединений. Номера клемм обзора подсоединений приведены в

тродвигателя с биметаллическими датчиками. Не подсоединять датчики РТС!

крышке. Значок «х» в символе указывает соответствующий насос.

Поданное внешнее напряжение разрушает компонент конструкции.

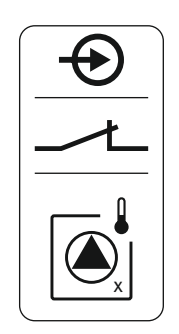

Fig. 8: Символ обзора подсоединения

6.5.5 Подсоединение устройства контроля герметичности

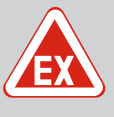

1 = Hacoc 1.
2 = Hacoc 2.
3 = Hacoc 3.

### ОПАСНО

#### Опасность взрыва из-за неправильного подсоединения!

Если подсоединенные насосы установлены во взрывоопасной среде (взрывоопасной зоне), существует опасность взрыва из-за неправильного подсоединения.

- Включить режим взрывозащиты (меню 5.64)!
- Соблюдать указания главы по взрывобезопасности в приложении.
- Подсоединение должен выполнять электрик.

### внимание

#### Не подавать внешнее напряжение!

Поданное внешнее напряжение разрушает компонент конструкции.

Для каждого насоса можно подсоединить устройство контроля герметичности с электродами измерения влажности. Пороговое значение (< 30 кОм) для отключения зафиксировано в приборе управления. Не подсоединять поплавковые выключатели!

Проложенные заказчиком кабели электропитания провести через кабельные вводы и закрепить. Подключить жилы к клеммной планке в соответствии со схемой электрических подсоединений. Номера клемм обзора подсоединений приведены в крышке. Значок «х» в символе указывает соответствующий насос.

- 1 = Hacoc 1.
- 2 = насос 2.
- 3 = Hacoc 3.

Fig. 9: Символ обзора подсоединения

6.5.6 Подсоединение датчиков сигналов для контроля уровня

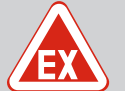

### ОПАСНО

#### Опасность взрыва из-за неправильного подсоединения!

Если подсоединенные датчики сигналов установлены во взрывоопасной среде (взрывоопасной зоне), существует опасность взрыва из-за неправильного подсоединения.

- Не устанавливать электроды во взрывоопасной среде (взрывоопасной зоне)!
- Подключать поплавковый выключатель через взрывозащитное разделительное реле!
- Подключать датчик уровня через барьер Зенера!
- Соблюдать указания главы по взрывобезопасности в приложении.
- Подсоединение должен выполнять электрик.

### ВНИМАНИЕ

#### Не подавать внешнее напряжение!

Поданное внешнее напряжение разрушает компонент конструкции.

Для определения уровня могут использоваться датчики сигналов, указанные далее.

- Датчик уровня
- Погружной стакан
- Только исполнение IPS!
- Поплавковый выключатель
- Электрод
  - Только Control EC-L1 ... и EC-L2 ...
  - Начиная с версии Hardware 2
  - Подсоединение защищено от переполюсовки!
- Реле указателя уровня.

Проложенные заказчиком кабели электропитания провести через кабельные вводы и закрепить. Подключить жилы к клеммной планке в соответствии со схемой электрических подсоединений. Номера клемм обзора подсоединений приведены в крышке.

#### Поплавковый выключатель или электрод

### УВЕДОМЛЕНИЕ! Если для регистрации уровня используются поплавковые выключатели или электроды, можно управлять макс. двумя насосами.

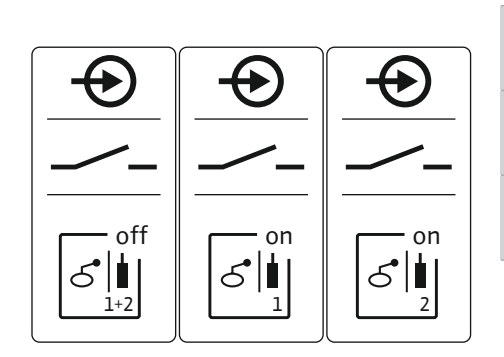

| оп Уровень «Насос 1 вкл.» |  |
|---------------------------|--|
|                           |  |
| Уровень «Насос 2 вкл.»    |  |

Fig. 10: Символ обзора подсоединения

6.5.7

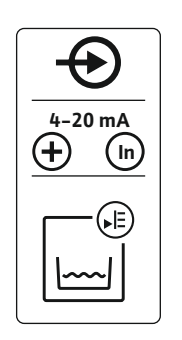

#### Датчик уровня

- Мощность подключения: 4 20 мА;
- Не подсоединять активированный датчик уровня.
- УВЕДОМЛЕНИЕ! При подсоединении следить за правильной полярностью!

#### Погружной стакан

### Fig. 11: Символ обзора подсоединения

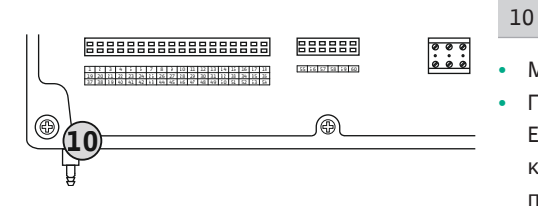

*Fig. 12:* Подсоединение к напорному патрубку

уровня NW16

Подсоединение реле указателя

Мощность подключения: 0...250 мбар Проветривать погружной стакан после каждого процесса откачивания. Если вентиляция погружного стакана не обеспечена, проветрить его с помощью

Подсоединение погружного стакана к напорному патрубку

- компрессора (системы подачи воздуха). Вентиляция может быть постоянной или периодической.
- 1. Ослабить и открутить накидную гайку с подсоединения к напорному патрубку.
- 2. Насадить накидную гайку на напорный шланг погружного стакана.
- 3. Надвинуть напорный шланг на подсоединение к напорному патрубку до упора.
- Снова накрутить накидную гайку на подсоединение к напорному патрубку и затянуть ее до фиксации напорного шланга.

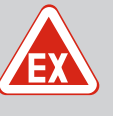

### ОПАСНО

Опасность взрыва при установке реле указателя уровня во взрывоопасных зонах!

Реле указателя уровня NW16 не имеет собственного класса взрывозащиты.

 Реле указателя уровня NW16 всегда должно устанавливаться за пределами взрывоопасных зон!

### внимание

### Не подавать внешнее напряжение!

Поданное внешнее напряжение разрушает компонент конструкции.

Регистрацию уровня для **двух** насосов можно осуществлять с помощью реле указателя уровня NW16. Реле указателя уровня имеет следующие точки переключения:

- Насос 1 вкл./выкл.
- Насос 2 вкл./выкл.
- Сигнализация высокого уровня воды

Контроль уровня соответствует эксплуатации с отдельными поплавковыми выключателями. Внутренняя конструкция реле указателя уровня обеспечивает при этом гистерезис между уровнем включения и выключения соответствующего насоса.

Проложенные заказчиком кабели электропитания провести через кабельные вводы и закрепить. Подключить жилы к клеммной планке в соответствии со схемой подсоединения.

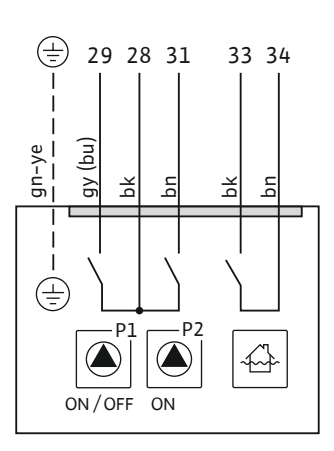

Fig. 13: Схема электрических подсоединений NW16 на Control EC-L 2x...

6.5.8 Подсоединение защиты от сухого хода/мин. уровень воды с отдельным поплавковым выключателем

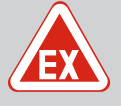

### ОПАСНО

#### Опасность взрыва из-за неправильного подсоединения!

Если подсоединенные датчики сигналов установлены во взрывоопасной среде (взрывоопасной зоне), существует опасность взрыва из-за неправильного подсоединения.

- Не устанавливать электроды во взрывоопасной среде (взрывоопасной зоне)!
- Подключать поплавковый выключатель через взрывозащитное разделительное реле!
- Подключать датчик уровня через барьер Зенера!
- Соблюдать указания главы по взрывобезопасности в приложении.
- Подсоединение должен выполнять электрик.

### ВНИМАНИЕ

#### Не подавать внешнее напряжение!

Поданное внешнее напряжение разрушает компонент конструкции.

#### Защита от сухого хода (режим работы «Дренаж»)

Уровень сухого хода можно дополнительно контролировать с помощью следующих датчиков сигналов:

- Поплавковый выключатель
- Электрод
  - Только Control EC-L1 ... и EC-L2 ...
  - Начиная с версии Hardware 2
  - Подсоединение защищено от переполюсовки!

Вход работает как нормально разомкнутый контакт (NO):

- поплавковый выключатель разомкнут / электрод в непогруженном состоянии: сухой ход;
- поплавковый выключатель замкнут / электрод в погруженном состоянии: сухой ход отсутствует.

В заводской установке клеммы оснащены перемычкой.

## УВЕДОМЛЕНИЕ! Для дополнительной защиты установки рекомендуется всегда предусматривать отдельную защиту от сухого хода.

Проложенные заказчиком кабели электропитания провести через кабельные вводы и закрепить. Удалить перемычку и подсоединить жилы к клеммной планке в соответствии со схемой электрических подсоединений. Номера клемм обзора подсоединений приведены в крышке.

#### Мин. уровень воды (режим работы «Заполнение»)

Минимальный уровень воды можно дополнительно контролировать с помощью датчиков сигналов, указанных далее.

- Поплавковый выключатель
- Электрод
  - Только Control EC-L1 ... и EC-L2 ...
  - Начиная с версии Hardware 2
  - Подсоединение защищено от переполюсовки!

Вход работает как нормально разомкнутый контакт (NO):

- поплавковый выключатель разомкнут / электрод в непогруженном состоянии: минимальный уровень воды;
- поплавковый выключатель замкнут / электрод в погруженном состоянии: достаточный уровень воды.

В заводской установке клеммы оснащены перемычкой.

Предоставленные заказчиком кабели электропитания провести через кабельные вводы и закрепить. Удалить перемычку и подсоединить жилы к клеммной планке в соот-

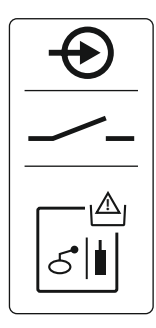

Fig. 14: Символ обзора подсоединения

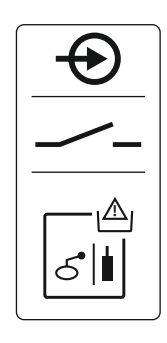

Fig. 15: Символ обзора подсоединения

ветствии со схемой электрических подсоединений. Номера клемм обзора подсоединений приведены в крышке.

6.5.9 Подсоединение сигнализации о наводнении с отдельным поплавковым выключателем

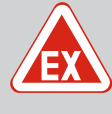

### ОПАСНО

#### Опасность взрыва из-за неправильного подсоединения!

Если подсоединенные датчики сигналов установлены во взрывоопасной среде (взрывоопасной зоне), существует опасность взрыва из-за неправильного подсоединения.

- Не устанавливать электроды во взрывоопасной среде (взрывоопасной зоне)!
- Подключать поплавковый выключатель через взрывозащитное разделительное реле!
- Подключать датчик уровня через барьер Зенера!
- Соблюдать указания главы по взрывобезопасности в приложении.
- Подсоединение должен выполнять электрик.

### ВНИМАНИЕ

#### Не подавать внешнее напряжение!

Поданное внешнее напряжение разрушает компонент конструкции.

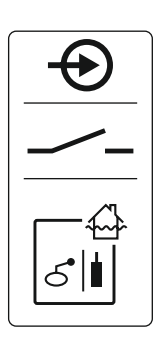

Fig. 16: Символ обзора подсоединения

### 6.5.10 Подсоединение Extern OFF: ди-

станционное отключение

Уровень затопления можно дополнительно контролировать с помощью датчиков сигналов, указанных далее.

- Поплавковый выключатель
- Электрод
  - Только Control EC-L1 ... и EC-L2 ...
  - Начиная с версии Hardware 2
  - Подсоединение защищено от переполюсовки!

Вход работает как нормально разомкнутый контакт (NO):

- поплавковый выключатель разомкнут / электрод в непогруженном состоянии: сигнализации высокого уровня воды нет;
- поплавковый выключатель замкнут / электрод в погруженном состоянии: сигнализация высокого уровня воды

### УВЕДОМЛЕНИЕ! В качестве дополнительного предохранителя установки всегда рекомендуется отдельный датчик сигналов для уровня затопления.

Проложенные заказчиком кабели электропитания провести через кабельные вводы и закрепить. Подключить жилы к клеммной планке в соответствии со схемой электрических подсоединений. Номера клемм обзора подсоединений приведены в крышке.

### внимание

### Не подавать внешнее напряжение!

Поданное внешнее напряжение разрушает компонент конструкции.

С помощью отдельного датчика сигналов можно выполнять дистанционное отключение всех насосов.

- Поплавковый выключатель
- Электрод
  - Только Control EC-L1 ... и EC-L2 ...
  - Начиная с версии Hardware 2
  - Подсоединение защищено от переполюсовки!

Вход работает как нормальнозамкнутый контакт (NC):

поплавковый выключатель замкнут / электрод в погруженном состоянии: насосы активированы;

 поплавковый выключатель разомкнут / электрод в непогруженном состоянии: все насосы выключены — на дисплее появляется символ «Extern OFF».
 Если сигнал тревоги активирован в меню 5.39, в режиме работы «Заполнение» символ дополняется звуковым сигналом тревоги.

В заводской установке клеммы заняты перемычкой.

### УВЕДОМЛЕНИЕ! Дистанционное отключение имеет приоритет. Все насосы отключаются независимо от регистрации уровня. Работа в ручном режиме и принудительное включение насосов невозможны!

Проложенные заказчиком кабели электропитания провести через кабельные вводы и закрепить. Удалить перемычку и подсоединить жилы к клеммной планке в соответствии со схемой электрических подсоединений. Номера клемм обзора подсоединений приведены в крышке.

### внимание

#### Не подавать внешнее напряжение!

Поданное внешнее напряжение разрушает компонент конструкции.

Через отдельный выход выводится фактическое значение уровня. Для этого на выходе выдается напряжение 0...10 B=:

- 0 В значение датчика уровня «0»;
- 10 В конечное значение датчика уровня. Пример:
  - диапазон измерения датчика уровня: 0...2,5 м
  - Диапазон индикации: 0...2,5 м
  - Шаг: 1 B = 0,25 м

Проложенные заказчиком кабели электропитания провести через кабельные вводы и закрепить. Подключить жилы к клеммной планке в соответствии со схемой подсоединения. Номера клемм обзора подсоединений приведены в крышке.

Для вывода фактического значения уровня активировать функцию в меню 5.07.

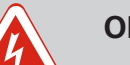

### ОПАСНО

### Опасность для жизни вследствие поражения электрическим током от внешнего источника питания!

Напряжение внешнего источника питания присутствует на клеммах даже при выключенном главном выключателе! Существует опасность для жизни!

- Перед проведением любых работ отсоедините клеммы от внешнего источника питания!
- Выполнение работ с электрооборудованием поручать квалифицированному электрику.
- Соблюдать местные предписания.

Через отдельный выход выводится сигнализация рабочего состояния для всех насосов (SBM).

- Вид контакта: беспотенциальный переключающий контакт.
- Нагрузка на контакты:
  - минимальная: 12 В=, 10 мА
  - максимальная: 250 В~,1 А

Проложенные заказчиком кабели электропитания провести через кабельные вводы и закрепить. Подключить жилы к клеммной планке в соответствии со схемой электрических подсоединений. Номера клемм обзора подсоединений приведены в крышке.

6.5.11 Подсоединение устройства ин-

дикации фактического уровня

Fig. 18: Символ обзора подсоединения

6.5.12 Подсоединение обобщенной сигнализации рабочего состояния (SBM)

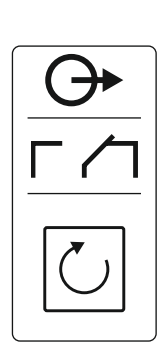

Fig. 19: Символ обзора подсоединения

6.5.13 Подсоединение обобщенной сигнализации неисправности (SSM)

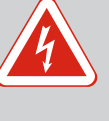

### ОПАСНО

### Опасность для жизни вследствие поражения электрическим током от внешнего источника питания!

Напряжение внешнего источника питания присутствует на клеммах даже при выключенном главном выключателе! Существует опасность для жизни!

- Перед проведением любых работ отсоедините клеммы от внешнего источника питания!
- Выполнение работ с электрооборудованием поручать квалифицированному электрику.
- Соблюдать местные предписания.

Через отдельный выход выводится сигнализация неисправности для всех насосов (SSM).

- Вид контакта: беспотенциальный переключающий контакт.
- Нагрузка на контакты:
  - минимальная: 12 В=, 10 мА
  - максимальная: 250 В~ 1 А

Проложенные заказчиком кабели электропитания провести через кабельные вводы и закрепить. Подключить жилы к клеммной планке в соответствии со схемой электрических подсоединений. Номера клемм обзора подсоединений приведены в крышке.

Fig. 20: Символ обзора подсоединения

### 6.5.14 Подсоединение раздельной сигнализации о работе (EBM)

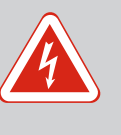

### ОПАСНО

### Опасность для жизни вследствие поражения электрическим током от внешнего источника питания!

Напряжение внешнего источника питания присутствует на клеммах даже при выключенном главном выключателе! Существует опасность для жизни!

- Перед проведением любых работ отсоедините клеммы от внешнего источника питания!
- Выполнение работ с электрооборудованием поручать квалифицированному электрику.
- Соблюдать местные предписания.

Через отдельный выход выводится сигнализация рабочего состояния для каждого наcoca (EBM).

- Вид контакта: беспотенциальный нормально разомкнутый контакт.
- Нагрузка на контакты
  - минимальная: 12 В=, 10 мА
  - максимальная: 250 В~,1 А

Проложенные заказчиком кабели электропитания провести через кабельные вводы и закрепить. Подключить жилы к клеммной планке в соответствии со схемой электрических подсоединений. Номера клемм обзора подсоединений приведены в крышке. Значок «х» в символе указывает соответствующий насос.

- 1 = Hacoc 1.
- 2 = Hacoc 2.
- 3 = насос 3.

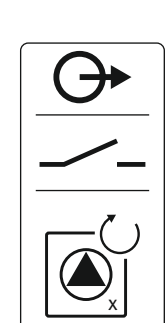

Fig. 21: Символ обзора подсоединения

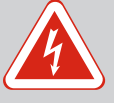

### ОПАСНО

### Опасность для жизни вследствие поражения электрическим током от внешнего источника питания!

Напряжение внешнего источника питания присутствует на клеммах даже при выключенном главном выключателе! Существует опасность для жизни!

- Перед проведением любых работ отсоедините клеммы от внешнего источника питания!
- Выполнение работ с электрооборудованием поручать квалифицированному электрику.
- Соблюдать местные предписания.

Через отдельный выход выводится сигнализация неисправности для каждого насоса (ESM).

- Вид контакта: беспотенциальный нормально замкнутый контакт.
- Нагрузка на контакты
  - минимальная: 12 В=, 10 мА
  - максимальная: 250 В~,1 А

Проложенные заказчиком кабели электропитания провести через кабельные вводы и закрепить. Подключить жилы к клеммной планке в соответствии со схемой электрических подсоединений. **Номера клемм обзора подсоединений приведены в крышке.** Значок «х» в символе указывает соответствующий насос.

- 1 = Hacoc 1.
- 2 = насос 2.
- 3 = насос 3.

### внимание

### Не подавать внешнее напряжение!

Поданное внешнее напряжение разрушает компонент конструкции.

Можно подсоединить внешнюю аварийную сигнализацию (звуковую сигнализацию, мигающее устройство и т. п.). Выход переключается параллельно с обобщенной сигнализацией неисправности (SSM).

- Аварийная сигнализация пригодна для питания от источника постоянного напряжения.
- Мощность подключения: 24 В=, макс. 4 ВА
- УВЕДОМЛЕНИЕ! При подсоединении следить за правильной полярностью!
- Активировать выход в меню 5.67.

Проложенные заказчиком кабели электропитания провести через кабельные вводы и закрепить. Подключить жилы к клеммной планке в соответствии со схемой электрических подсоединений. Номера клемм обзора подсоединений приведены в крышке.

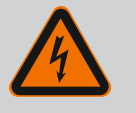

### ОПАСНО

### Опасность для жизни вследствие поражения электрическим током!

При работе с открытым прибором управления существует опасность для жизни. Компоненты конструкции находятся под напряжением.

- Поручайте работы квалифицированному электрику.
- Исключите контакт с заземленными металлическими частями (трубы, рамы и т. д.).

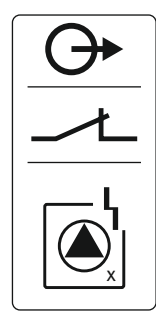

Fig. 22: Символ обзора подсоединения

### 6.5.16 Подсоединение внешней аварийной сигнализации

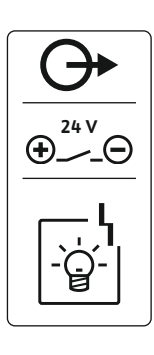

Fig. 23: Символ обзора подсоединения

#### 6.5.17 Установка аккумулятора

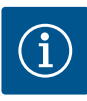

### УВЕДОМЛЕНИЕ

#### Энергонезависимая аварийная сигнализация

Сразу после подключения аккумулятора раздается сигнал тревоги. Сигнал тревоги можно отключить только путем повторного отключения аккумулятора или подсоединения электропитания.

Посредством аккумулятора можно обеспечить работу энергонезависимой аварийной сигнализации при сбое электропитания. Аварийный сигнал подается в виде продолжительного звукового сигнала. Учитывайте указанную ниже информацию.

- Тип аккумулятора: E-Block, 9 B, Ni-MH.
- Для обеспечения безупречного функционирования аккумулятор должен быть заряжен перед установкой или заряжаться в приборе управления в течение 24 ч.
- При снижении температуры окружающей среды емкость аккумулятора падает.
   Время работы сигнализации сокращается.
- Электропитание подсоединено.
- Главный выключатель в положении 0/OFF.
   УВЕДОМЛЕНИЕ! Прибор управления без главного выключателя: отсоединить электропитание через сетевой разъединитель.
- 1. Установить аккумулятор в предусмотренный для этого держатель, см. «Обзор компонентов».

ОСТОРОЖНО! Не использовать аккумуляторные батареи! Существует опасность взрыва!

- ВНИМАНИЕ! Следить за правильной полярностью!
- 2. Подключить кабель электропитания.

⇒ Звучит аварийный сигнал!

- Повернуть главный выключатель в положение 1/ON.
   УВЕДОМЛЕНИЕ! Прибор управления без главного выключателя: подключить электропитание через сетевой разъединитель.
  - Аварийная сигнализация выкл.!
  - Аккумулятор установлен.

6.5.18 Подсоединение ModBus RTU

### ВНИМАНИЕ

#### Не подавать внешнее напряжение!

Поданное внешнее напряжение разрушает компонент конструкции.

Номера позиций см. Обзор элементов конструкции [ 14]

| 9 | ModBus: интерфейс RS485 |  |
|---|-------------------------|--|
|   |                         |  |

11 ModBus: перемычка для терминирования/поляризации ModBus

Для подсоединения к системе управления зданием предоставляется протокол ModBus. Предоставленные заказчиком кабели электропитания провести через кабельные вводы и закрепить. Подсоединить жилы к клеммной планке в соответствии со схемой электрических подсоединений.

Учитывать указанную ниже информацию.

- Интерфейс: RS485.
- Настройки протокола полевой шины: меню 2.01 2.05.
- Терминировать прибор управления: вставить перемычку J2.
- Если для ModBus потребуется поляризация, необходимо вставить перемычки J3 и J4.

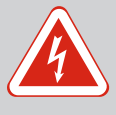

### ОПАСНО

### Опасность для жизни вследствие поражения электрическим током!

Управлять прибором управления только в закрытом состоянии. Работа с открытым прибором управления опасна для жизни. Работы с внутренними элементами конструкции всегда должен выполнять электрик.

### 7.1 Принцип действия

В автоматическом режиме насосы включаются и выключаются в зависимости от уровня воды. При достижении первой точки включения включается насос 1. При достижении второй точки включения по истечении времени задержки включения включается насос 2. Во время эксплуатации выполняется индикация на ЖК-дисплее, и горит зеленый светодиод. При достижении точки выключения по истечении времени задержки выключения выключаются оба насоса. Для оптимизации времени работы насосов после каждого выключения выполняется смена работы насосов.

При неисправности на ЖК-дисплее отображается аварийная сигнализация. При подсоединении более одного насоса выполняется автоматическое переключение на другой исправный насос. Через внутренний зуммер может дополнительно реализовываться звуковая аварийная сигнализация. Кроме того, активируются выходы для обобщенной (SSM) и раздельной сигнализации неисправности (ESM).

При достижении уровня сухого хода или уровня затопления в зависимости от режима работы:

- принудительно выключаются все насосы;
- принудительно включаются все насосы.

На ЖК-дисплее также отображается аварийная сигнализация. Через внутренний зуммер может дополнительно реализовываться звуковая аварийная сигнализация. Также активируется выход для обобщенной сигнализации неисправности (SSM).

7.1.1 Приоритет при одновременном наличии сигналов сухого хода и затопления

В результате сбоя в установке может произойти одновременная подача обоих сигналов. В этом случае приоритет зависит от выбранного режима работы и, соответственно, от реакции прибора управления.

- Режим работы «Дренаж».
  - 1. Защита от сухого хода.
  - 2. Затопление.
- Режим работы «Заполнение».
  - 1. Защита от сухого хода/отсутствие воды (через вход Extern OFF).
  - 2. Затопление.
  - 3. Мин. уровень воды.

#### 7.1.2 Смена работы насосов

7.1.3 Принудительное переключение при сухом ходе, мин. уровне воды или затоплении Во избежание неравномерного времени работы отдельных насосов выполняется общая смена работы насосов. Это означает, что все насосы работают поочередно.

Принудительное переключение зависит от выбранного режима работы.

 Уровень затопления.
 Режим работы «Дренаж»: всегда выполняется принудительное включение\* всех насосов, независимо от используемого датчика сигналов.

**Режим работы «Заполнение»:** всегда выполняется **принудительное выключение** всех насосов, независимо от используемого датчика сигналов.

Уровень сухого хода.
 Режим работы «Дренаж»: всегда выполняется принудительное выключение всех насосов, независимо от используемого датчика сигналов.

**Режим работы «Заполнение»:** защита от сухого хода осуществляется через вход Extern OFF.

• Мин. уровень воды.

**Режим работы «Заполнение»:** всегда выполняется **принудительное включение\*** всех насосов, независимо от используемого датчика сигналов.

#### УВЕДОМЛЕНИЕ! Принудительное включение

7.1.4

Эксплуатация при неисправном

датчике уровня

7.2 Режимы работы

Для осуществления принудительного включения должны быть выполнены указанные ниже условия.

- Насосы активированы (меню 3.01 3.04)!
- Вход Extern OFF не активный!

Если датчик уровня не передает значения измерения (например, в результате обрыва провода или неисправности датчика), то все насосы отключаются. Кроме того, загорается светодиодный индикатор неисправности, и активируется обобщенная сигнализация неисправности.

#### Аварийный режим

• Режим работы «Дренаж»: уровень затопления.

Если уровень затопления контролируется отдельным поплавковым выключателем, установка может продолжать работу в аварийном режиме. При этом точки включения и выключения определяются гистерезисом поплавкового выключателя.

• Режим работы «Заполнение»: мин. уровень воды.

Если мин. уровень воды контролируется отдельным поплавковым выключателем, установка может продолжать работу в аварийном режиме. При этом точки включения и выключения определяются гистерезисом поплавкового выключателя.

### УВЕДОМЛЕНИЕ

### Изменение режима работы

Для изменения режима работы деактивировать все насосы: установить в меню 3.01 значение "OFF".

## $(\mathbf{i})$

i

### УВЕДОМЛЕНИЕ

### Режим работы после сбоя электропитания

После сбоя электропитания прибор управления автоматически запускается в последнем установленном режиме работы!

Возможны следующие режимы работы:

- дренаж (drain);
- заполнение (fill).

7.2.1 Режим работы «Дренаж»

Выполняется опорожнение резервуара или шахты. Насосы включаются при повышающемся уровне и отключаются при падающем уровне. Такое регулирование применяется, в основном, для **отвода воды**.

#### Регистрация уровня посредством поплавкового выключателя или электрода

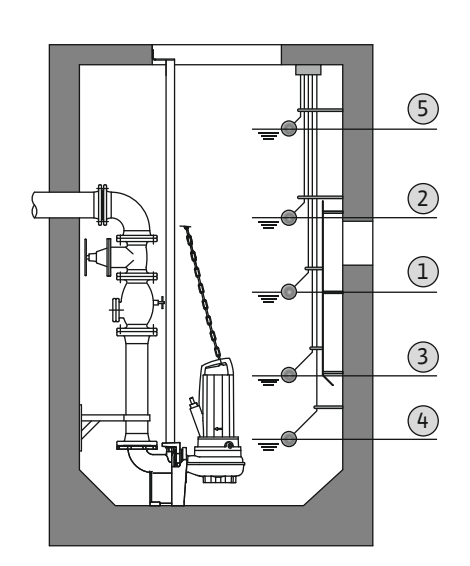

| 1 | Насос 1 вкл.        |
|---|---------------------|
| 2 | Насос 2 вкл.        |
| 3 | Насос 1 и 2 выкл.   |
| 4 | Уровень сухого хода |
| 5 | Уровень затопления  |

Можно подсоединять макс. пять поплавковых выключателей или электродов. Таким образом, можно управлять двумя насосами:

- Насос 1 вкл.
- Насос 2 вкл.
- Насос 1 и 2 выкл.
- Уровень сухого хода
- Уровень затопления

Поплавковые выключатели должны быть оснащены нормально разомкнутым контактом: если точка переключения достигнута, контакт замыкается.

### Регистрация уровня посредством датчика уровня или погружного стакана

Fig. 24: Изображение точек переключения посредством поплавковых выключателей или электродов в режиме работы «Дренаж» на примере для двух насосов

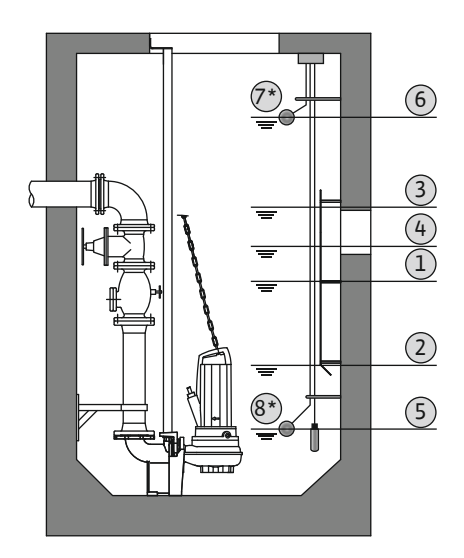

Fig. 25: Изображение точек переключения посредством датчика уровня в режиме работы «Дренаж» на примере для двух насосов

### 7.2.2 Режим работы «Заполнение»

| 1 | Насос 1 вкл.         |
|---|----------------------|
| 2 | Насос 1 выкл.        |
| 3 | Насос 2 вкл.         |
| 4 | Насос 2 выкл.        |
| 5 | Уровень сухого хода  |
| 6 | Уровень затопления   |
| 7 | Уровень затопления*  |
| 8 | Уровень сухого хода* |
|   |                      |

\* Для повышенной надежности эксплуатации дополнительно реализуется посредством отдельного поплавкового выключателя.

Можно подсоединить один датчик уровня или один погружной стакан. Таким образом, можно управлять тремя насосами:

- Насос 1 вкл./выкл.
- Насос 2 вкл./выкл.
- Насос 3 вкл./выкл.
- Уровень сухого хода
- Уровень затопления

Резервуар заполняется, например, чтобы закачать воду в цистерну. Насосы включаются при падающем уровне и отключаются при повышающемся уровне. Данное регулирование применяется, в основном, для **водоснабжения**.

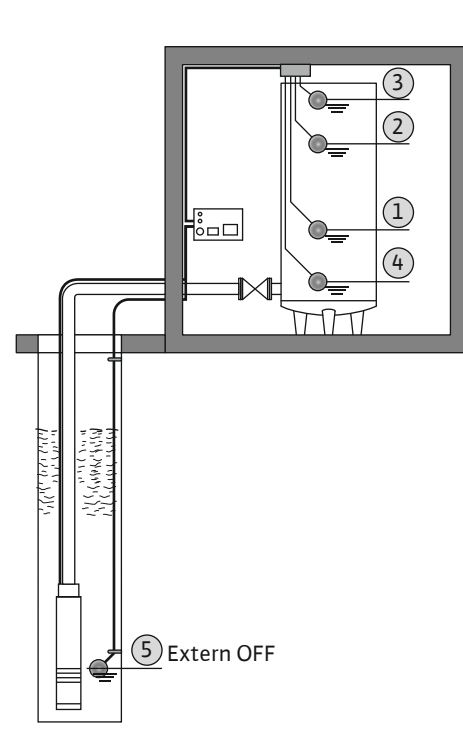

Fig. 26: Изображение точек переключения посредством поплавковых выключателей или электродов в режиме работы «Заполнение» на примере одного насоса

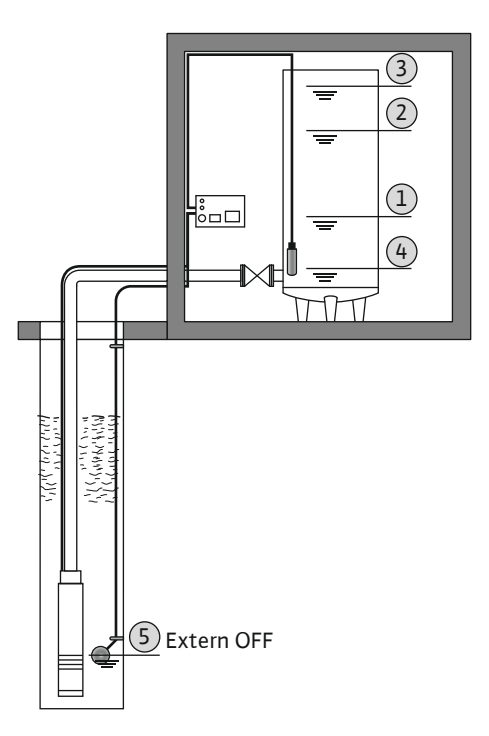

| Fig. 27: Изображение точек переключения |
|-----------------------------------------|
| посредством датчика уровня в режиме     |
| работы «Заполнение» на примере одного   |
| насоса                                  |

#### Регистрация уровня посредством поплавковых выключателей или электродов

| 1 | Насос вкл.                    |
|---|-------------------------------|
| 2 | Насос выкл.                   |
| 3 | Уровень затопления            |
| 4 | Мин. уровень воды             |
| 5 | Уровень сухого хода в колодце |

Можно подсоединять макс. шесть поплавковых выключателей или электродов. Таким образом, можно управлять двумя насосами:

- Насос 1 вкл.
- Насос 2 вкл.
- Насос 1 и 2 выкл.
- мин. уровень воды в резервуаре для заполнения;
- Уровень затопления
- Уровень сухого хода в колодце (отдельный поплавковый выключатель на входе «Extern OFF»).

Поплавковые выключатели должны быть оснащены нормально разомкнутым контактом: если точка переключения достигнута, контакт замыкается.

Регистрация уровня посредством датчика уровня или погружного стакана

| 1 | Насос вкл.                    |
|---|-------------------------------|
| 2 | Насос выкл.                   |
| 3 | Уровень затопления            |
| 4 | Мин. уровень воды             |
| 5 | Уровень сухого хода в колодце |

Можно подсоединить один датчик уровня или один погружной стакан. Таким образом, можно управлять тремя насосами:

- Насос 1 вкл./выкл.
- Насос 2 вкл./выкл.
- Насос 3 вкл./выкл.
- мин. уровень воды в резервуаре для заполнения;
- Уровень затопления
- Уровень сухого хода в колодце (отдельный поплавковый выключатель на входе «Extern OFF»).

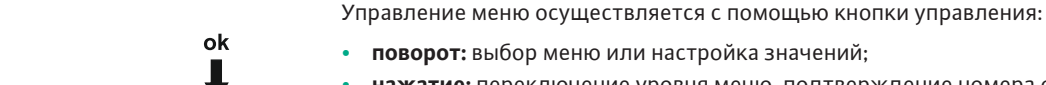

нажатие: переключение уровня меню, подтверждение номера ошибки или значения.

Fig. 28: Функция кнопки управления

Вызов меню

7.5

7.4 Тип меню: главное меню или меню Easy Actions Имеются два различных меню.

- Главное меню: доступ ко всем настройкам для полной конфигурации.
- Меню Easy Actions: быстрый доступ к определенным функциям.
   При использовании меню Easy Actions необходимо учитывать следующее:
  - меню Easy Actions предлагает только доступ к выбранным функциям. Полная конфигурация в этом случае невозможна;
  - для использования меню Easy Actions следует выполнить первичную конфигурацию;
  - в заводской настройке меню Easy Actions включено. Меню Easy Actions можно деактивировать в меню 7.06.

#### Вызов главного меню

- 1. Нажать и удерживать кнопку управления в течение 3 с.
  - Открывается пункт меню 1.00.

#### Вызов меню Easy Actions

- 1. Повернуть кнопку управления на 180°.
  - ⇒ Появляется функция «Сброс сообщений об ошибках» или «Ручной режим эксплуатации, насос 1».
- 2. Повернуть кнопку управления еще на 180°.
  - Отображаются другие функции. В конце появляется главный экран.

#### С помощью меню Easy Actions можно вызвать указанные далее функции.

| reset                    | Сброс текущего сообщения об ошибке<br>УВЕДОМЛЕНИЕ! Пункт меню отображается только при наличии<br>сообщений об ошибках!                                                                                      |
|--------------------------|----------------------------------------------------------------------------------------------------|
| ® p ;<br>XRnd            | <b>Ручной режим работы, насос 1</b><br>Если кнопка управления нажата, насос 1 работает.<br>При отпускании кнопки управления насос отключается. Снова ак-<br>тивируется последний установленный режим работы |
| P2<br>HRnd               | <b>Ручной режим работы, насос 2</b><br>Если кнопка управления нажата, насос 2 работает.<br>При отпускании кнопки управления насос отключается. Снова ак-<br>тивируется последний установленный режим работы |
| P3<br>HRnd               | <b>Ручной режим работы, насос 3</b><br>Если кнопка управления нажата, насос 3 работает.<br>При отпускании кнопки управления насос отключается. Снова ак-<br>тивируется последний установленный режим работы |
| ° P ;<br>off             | Отключить насос 1<br>Соответствует значению off в меню 3.02                                                                                                    |
| ©<br>₽2<br>oFF           | Отключить насос 2<br>Соответствует значению off в меню 3.03                                                                                                    |
| P3<br>oFF                | Отключить насос 3<br>Соответствует значению off в меню 3.04                                                                                                    |
| <sup>©</sup> ₽ ;<br>8450 | Автоматический режим, насос 1<br>Соответствует значению Auto в меню 3.02                                                                                                    |

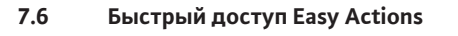

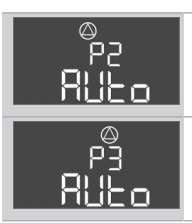

### Автоматический режим, насос 2 Соответствует значению Auto в меню 3.03

Автоматический режим, насос 3 Соответствует значению Auto в меню 3.04

7.7 Заводские установки

Для сброса прибора управления на заводские установки необходимо связаться с техническим отделом.

### 8 Ввод в эксплуатацию

- 8.1 Обязанности пользователя
- Обеспечить хранение инструкции по монтажу и эксплуатации около прибора управления или в специально предусмотренном для этого месте.
- Предоставить инструкцию по монтажу и эксплуатации на языке персонала.
- Убедиться, что весь персонал прочел и понял инструкцию по монтажу и эксплуатации.
- Место установки прибора управления должно быть с защитой от затопления.
- Прибор управления должен быть предохранен и заземлен согласно предписаниям.
- Датчики сигналов должны быть установлены и настроены согласно предписаниям в документации на установку.
- Соблюдать минимальное покрытие водой подсоединенных насосов.
- Предохранительные устройства (вкл. аварийное выключение) всей установки должны быть включены и проверены на безупречное функционирование.
- Прибор управления предназначен для применения с соблюдением указанных условий эксплуатации.
- 8.2 Ввод в эксплуатацию во взрывоопасных зонах

### Прибор управления запрещается вводить в эксплуатацию во взрывоопасных зонах!

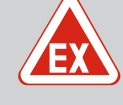

### ОПАСНО

## Опасность взрыва при установке прибора управления во взрывоопасных зонах!

У прибора управления нет собственного класса взрывозащиты, поэтому его следует всегда устанавливать за пределами взрывоопасных зон! Подсоединение должно выполняться электриком.

8.3 Подсоединение датчиков сигналов и насосов во взрывоопасных зонах

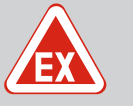

### ОПАСНО

### Опасность взрыва из-за неправильного подсоединения!

Если подсоединенные насосы и датчики сигналов установлены во взрывоопасной среде (взрывоопасной зоне), существует опасность взрыва из-за неправильного подсоединения.

- Не устанавливать электроды во взрывоопасной среде (взрывоопасной зоне)!
- Подключать поплавковый выключатель через взрывозащитное разделительное реле!
- Подключать датчик уровня через барьер Зенера!
- Включить режим взрывозащиты (меню 5.64)!
- Соблюдать указания главы по взрывобезопасности в приложении.
- Подсоединение должен выполнять электрик.

#### 8.4 Включение прибора

8.4.1 Возможные сообщения об ошибке при включении В зависимости от подключения к сети и основных настроек при включении могут появляться следующие сообщения об ошибке. Представленные коды ошибок и их описание относятся только к вводу в эксплуатацию. Полный обзор можно найти в главе «Коды ошибок [▶ 55]».

| Код*   | Неисправность               | Версия про–<br>граммного<br>обеспече–<br>ния | Причина                                                                                                    | Устранение                                                                                                    |
|--------|-----------------------------|----------------------------------------------|----------------------------------------------------------------------------------------------------|----------------------------------------------------------------------------------------------------|
| E006   | Ошибка вращающегося<br>поля | Bce                                          | <ul> <li>Неправильное вращающееся поле</li> <li>Эксплуатация с подсоединением к<br/>сети однофазного тока.</li> </ul> | <ul> <li>Обеспечить на подключении к сети<br/>вращающееся поле с правым враще-<br/>нием.</li> <li>Деактивировать контроль вращающе-<br/>гося поля (меню 5.68)!</li> </ul>                                           |
| E080.x | Неисправность насоса        | До 2.01.х                                    | Эксплуатация с подсоединением к<br>сети однофазного тока.                                                             | Деактивировать систему контроля тока<br>двигателя (меню 5.69)!                                                                                                    |
| E080.x | Неисправность насоса        | От 2.02.х                                    | <ul> <li>Насос не подсоединен.</li> <li>Система контроля тока двигателя<br/>не настроена.</li> </ul>                  | <ul> <li>Подсоединить насос или деактивиро-<br/>вать систему контроля минимального<br/>тока (меню 5.69)!</li> <li>Настроить систему контроля тока<br/>двигателя согласно номинальному то-<br/>ку насоса.</li> </ul> |

#### Условные обозначения:

\* «**х**» — насос, к которому относится отображаемая ошибка!

### 8.4.2 Включение прибора

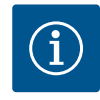

### УВЕДОМЛЕНИЕ

### Считать код ошибки на дисплее.

Если горит или мигает красный светодиодный индикатор неисправности, считать код ошибки на дисплее! Если ошибка была подтверждена, значит, в меню 6.02 сохранена последняя ошибка.

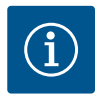

### УВЕДОМЛЕНИЕ

### Режим работы после сбоя электропитания

После сбоя электропитания прибор управления автоматически запускается в последнем установленном режиме работы!

- Прибор управления закрыт.
- Установка выполнена надлежащим образом.
- Все датчики сигналов и потребители подсоединены и установлены в рабочем пространстве.
- При использовании поплавкового выключателя точки переключения правильно настроены.
- Защита электродвигателя предварительно настроена согласно данным насоса.
- 1. Повернуть главный выключатель в положение «ON».
- 2. Прибор управления запускается
  - Все светодиоды загораются на 2 с.
  - Включается дисплей и появляется основной экран.
  - На дисплее отображается символ режима ожидания.
  - Прибор управления готов к работе, запускается первичная конфигурация или автоматический режим.

#### Индикация на дисплее при работе с датчиком уровня или погружным стаканом

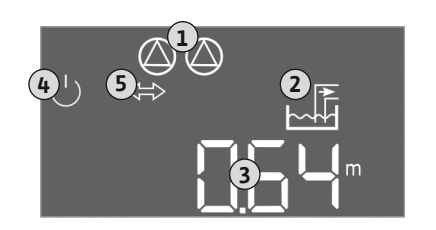

*Fig. 29:* Основной экран: датчик уровня/погружной стакан

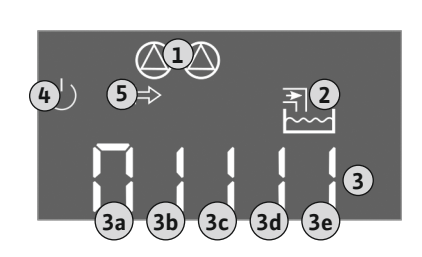

Fig. 30: Основной экран: поплавковый выключатель / электрод

| L | Текущий статус насоса<br>— Количество зарегистрированных насосов<br>— Насос активирован/деактивирован;<br>— Насосы вкл./выкл. |
|---|----------------------------------------------------------------------------------------------------|
| 2 | Настроенный режим работы (например, дренаж)                                                                                   |
| 3 | Текущий уровень воды в м                                                                                                    |
| ł | Режим ожидания: прибор управления готов к работе                                                                              |
| 5 | Полевая шина активирована                                                                                                    |
|   |                                                                                                    |

Индикация на дисплее при работе с поплавковыми выключателями или электродами

| 1 | Текущий статус насоса<br>— Количество зарегистрированных насосов<br>— Насос активирован/деактивирован;<br>— Насосы вкл./выкл.                                                                                                    |
|---|----------------------------------------------------------------------------------------------------|
| 2 | Настроенный режим работы (например, заполнение)                                                                                                    |
| 3 | <ul> <li>Статус переключения поплавковых выключателей / электродов</li> <li>0 — поплавковый выключатель разомкнут / электрод в непогруженном состоянии;</li> <li>1 — поплавковый выключатель замкнут / электрод в погруженном состоянии.</li> </ul> |
| 4 | Режим ожидания: прибор управления готов к работе                                                                                                    |
| 5 | Полевая шина активирована                                                                                                    |

Обозначение поплавковых выключателей / электродов в зависимости от режима

| работы |                     |                                |
|--------|---------------------|--------------------------------|
| N⁰     | Дренаж (drain)      | Заполнение (fill)              |
| 3a     | Уровень затопления  | Уровень затопления             |
| 3b     | Насос 2 вкл.        | Насос 1 и 2 выкл.              |
| 3c     | Насос 1 вкл.        | Насос 1 вкл.                   |
| 3d     | Насос 1 и 2 выкл.   | Насос 2 вкл.                   |
| 3e     | Уровень сухого хода | Мин. уровень (отсутствие воды) |
|        |                     |                                |

### 8.5 Запуск первичной конфигурации

Во время первого конфигурирования настроить указанные далее параметры.

- Деблокировать ввод параметров.
- Меню 5: основные настройки
- Меню 1: значения включения/выключения
- Меню 2: привязка к полевой шине (при наличии)
- Меню 3: деблокировать насосы.
- Настроить систему контроля тока двигателя.
- Проверить направление вращения подсоединенных насосов.

Во время конфигурирования учитывать указанное далее.

- Если в течение 6 минут не осуществляется ввод или эксплуатация, происходит нижеуказанное.
  - Подсветка дисплея отключается.
  - Дисплей снова показывает главный экран.
  - Ввод параметров блокируется.
- Некоторые настройки можно изменять только тогда, когда нет ни одного работающего насоса.
- Меню автоматически согласовывается в соответствии с настройками. Пример: меню 5.41...5.43 можно видеть только при активированной функции «Pump Kick» (меню 5.40).
- Структура меню действительна для всех приборов управления EC (например, HVAC, Booster, Lift, Fire и т. д.). Поэтому в структуре меню возможны пробелы.

**Деблокировка ввода параметров** По умолчанию значения только отображаются. Для изменения значений необходимо деблокировать ввод параметров в меню 7.01.

8.5.1

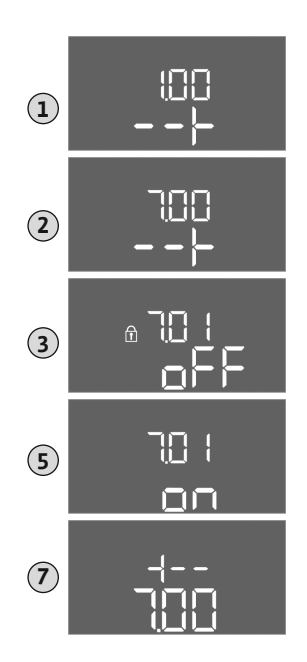

- Нажать и удерживать кнопку управления в течение 3 с.
   ⇒ Появляется меню 1.00.
- 2. Поворачивать кнопку управления, пока не появится меню 7.
- Нажать кнопку управления.
   ⇒ Появляется меню 7.01.
- 4. Нажать кнопку управления.
- 5. Изменить значение на «оп»: повернуть кнопку управления.
- 6. Сохранить значение: нажать кнопку управления.
   ⇒ Меню деблокировано для внесения изменений.
- 7. Поворачивать кнопку управления, пока не появится конец меню 7.
- 8. Нажать кнопку управления.
  - ⇒ Возврат в главное меню.
  - Запустить первое конфигурирование.

Fig. 31: Деблокировка ввода параметров

#### 8.5.2 Меню 5: основные настройки

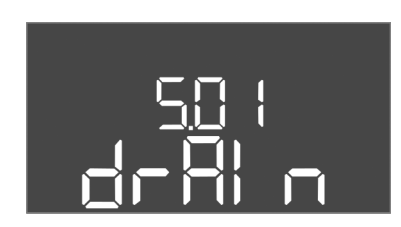

Fig. 32: Меню 5.01

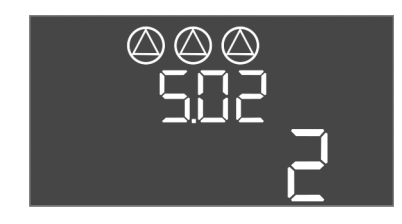

*Fig. 33:* Меню 5.02

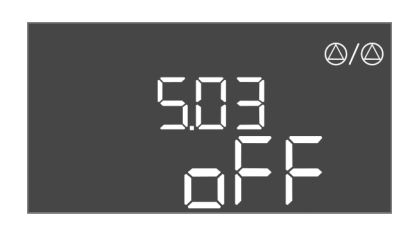

Fig. 34: Меню 5.03

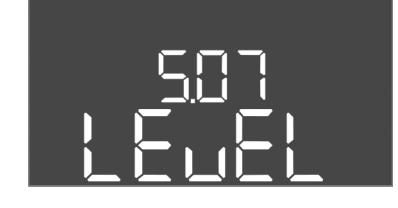

Fig. 35: Меню 5.07

| № меню                               | 5.01                                                                                                    |  |
|--------------------------------------|----------------------------------------------------------------------------------------------------|--|
| Версия программного обеспечения: все |                                                                                                    |  |
| Описание                             | Режим работы                                                                                                    |  |
| Диапазон значений                    | fill, drain                                                                                                    |  |
| Заводская установка                  | drain                                                                                                    |  |
| Пояснение                            | <ul> <li>Режим работы «Дренаж (drain)»: Насосы включаются<br/>при повышающемся уровне и отключаются при падаю-<br/>щем уровне.</li> <li>Режим работы «Заполнение (fill)»: насосы включаются<br/>при падающем уровне и отключаются при повышаю-<br/>щемся уровне.</li> </ul> |  |
| № меню                               | 5.02                                                                                                    |  |
| Версия программного обеспечения: все |                                                                                                    |  |
| Описание                             | Количество подсоединенных насосов                                                                                                    |  |
| Диапазон значений                    | 13                                                                                                    |  |
| Заволская установка                  | 2                                                                                                    |  |

|  | № меню                               | 5.03                                                                                                    |
|--|--------------------------------------|----------------------------------------------------------------------------------------------------|
|  | Зерсия программного обеспечения: все |                                                                                                    |
|  | Описание                             | Резервный насос                                                                                                    |
|  | Диапазон значений                    | on, off                                                                                                    |
|  | Заводская установка                  | off                                                                                                    |
|  | Пояснение                            | Один насос может использоваться в качестве резервного<br>насоса. Данный насос не включается в нормальном режиме<br>работы. Резервный насос активируется только в том слу-<br>чае, если другой насос выйдет из строя вследствие неис-<br>правности. Резервный насос подлежит проверке во время<br>простоя. Таким образом резервный насос участвует в сме-<br>не работы насосов и кратковременном включении насосов<br>«Pump Kick».<br>• on — резервный насос активирован<br>• off — резервный насос деактивирован |
|  | № меню                               | 5.07                                                                                                    |

| <b>ВЕРСИЯ ПРОГРАММНОГО ООЕСПЕЧЕНИЯ: ПО 2.01.</b> |
|--------------------------------------------------|
|--------------------------------------------------|

| Описание                                                                       | Датчик сигналов для регистрации уровня                                                                                                    |
|--------------------------------------------------------------------------------|----------------------------------------------------------------------------------------------------|
| Диапазон значений                                                              | Float, Level, Bell, Opt01                                                                                                    |
| Заводская установка                                                            | Level                                                                                                    |
| Пояснение                                                                      | <ul> <li>Определение датчика сигналов для регистрации уровня:</li> <li>Float — поплавковый выключатель;</li> <li>Level — датчик уровня;</li> <li>Bell — погружной стакан;</li> <li>Opt01 — реле указателя уровня NW16.</li> </ul> |
| Версия программного обеспечения: от 2.02.х и версия аппаратного обеспечения: 2 |                                                                                                    |
| Описание                                                                       | Датчик сигналов для регистрации уровня                                                                                                    |
| Диапазон значений                                                              | Float, Level, Bell, Opt01                                                                                                    |
| Заводская установка                                                            | Level                                                                                                    |
| Пояснение                                                                      | Определение датчика сигналов для регистрации уровня:<br>• Float — поплавковый выключатель / электрод;                                                                                                    |

• Level — датчик уровня; • Bell — погружной стакан;

Инструкция по монтажу и эксплуатации • Wilo-Control EC-L • Ed.04/2022-09

• Opt01 — реле указателя уровня NW16.

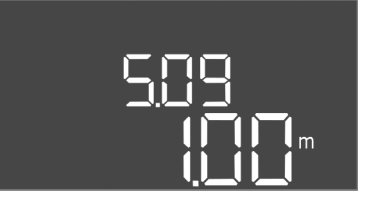

### *Fig. 36:* Меню 5.09

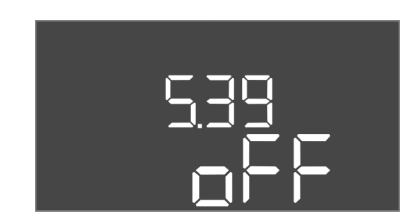

*Fig. 37:* Меню 5.39

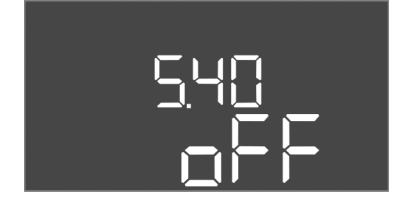

*Fig. 38:* Меню 5.40

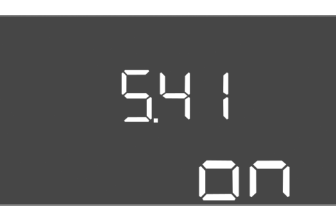

Инструкция по монтажу и эксплуатации • Wilo-Control EC-L • Ed.04/2022-09

```
Fig. 39: Меню 5.41
```

| № меню                               | 5.09                       |
|--------------------------------------|----------------------------|
| Версия программного обеспечения: все |                            |
| Описание                             | Диапазон измерений датчика |
| Диапазон значений                    | 0,2512,5 м                 |

ru

| Заводская установка                  | 1,0 м                                                                                                    |  |
|--------------------------------------|----------------------------------------------------------------------------------------------------|--|
| Пояснение                            | Максимальное измеренное значение датчика                                                                                                    |  |
|                                      |                                                                                                    |  |
| № меню                               | 5.39                                                                                                    |  |
| Версия программного обеспечения: все |                                                                                                    |  |
| Описание                             | Аварийная сигнализация при активном входе Extern OFF                                                                                                    |  |
| Диапазон значений                    | off, on                                                                                                    |  |
| Заводская установка                  | off                                                                                                    |  |
| Пояснение                            | Насосы можно отключать через вход Extern OFF посред-<br>ством отдельного датчика сигналов. Эта функция имеет<br>приоритет перед всеми остальными функциями: она от-<br>ключает все насосы. |  |

| <ul> <li>Режим работы «Заполнение» — определение того, ка-<br/>ким образом будет реализовываться аварийная сигна-<br/>лизация при активном входе:<br/>off: на ЖК-дисплее появляется символ Extern OFF;</li> <li>оп: на ЖК-дисплее появляется символ Extern OFF и код<br/>ошибии 5068</li> </ul> |
|----------------------------------------------------------------------------------------------------|
| <ul> <li>Режим работы «Дренаж» — заводскую установку изме-<br/>нить невозможно!</li> </ul>                                                                                                    |

| № меню                               | 5.40                                                                                                    |
|--------------------------------------|----------------------------------------------------------------------------------------------------|
| Версия программного обеспечения: все |                                                                                                    |
| Описание                             | Функция «Pump Kick» вкл./выкл.                                                                                                  |
| Диапазон значений                    | off, on                                                                                                    |
| Заводская установка                  | off                                                                                                    |
| Пояснение                            | Во избежание длительных простоев подсоединенных на-<br>сосов можно выполнить цикличный пробный пуск (функ-<br>ция «Pump Kick»): |
|                                      | <ul> <li>off — «Pump Kick» деактивирована;</li> <li>on — «Pump Kick» активирована.</li> </ul>                                   |
|                                      | При активированной функции «Pump Kick» настроить ука-<br>занные далее пункты меню.                                              |
|                                      | <ul> <li>Меню 5.41: «Pump Kick» разрешается при Extern OFF.</li> <li>Меню 5.42: интервал «Pump Kick»</li> </ul>                 |
|                                      | • Меню 5.43: продолжительность «Pump Kick»                                                                                      |
| № меню                               | 5.41                                                                                                    |

### Версия программного обеспечения: все

| Описание            | «Pump Kick» разрешается при Extern OFF                                                  |
|---------------------|-----------------------------------------------------------------------------------------|
| Диапазон значений   | off, on                                                                                 |
| Заводская установка | on                                                                                      |
| Пояснение           | Разрешение / запрет выполнения функции «Pump Kick» при активированном входе Extern OFF: |
|                     | <ul> <li>off — «Pump Kick» деактивирована, если активирован<br/>Extern OFF;</li> </ul>  |
|                     | <ul> <li>on — «Pump Kick» активирована, если активирован<br/>Extern OFF.</li> </ul>     |

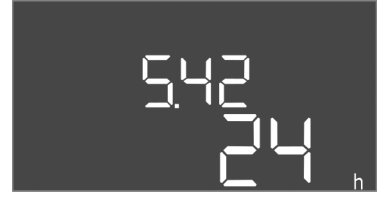

*Fig. 40:* Меню 5.42

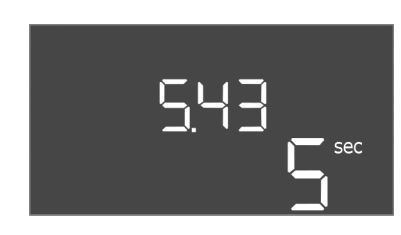

*Fig. 41:* Меню 5.43

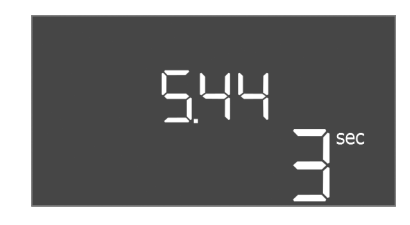

*Fig. 42:* Меню 5.44

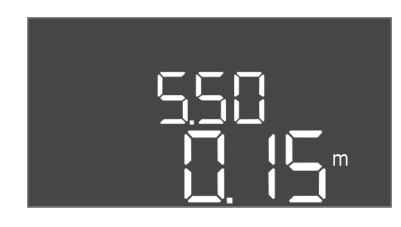

*Fig. 43:* Меню 5.50

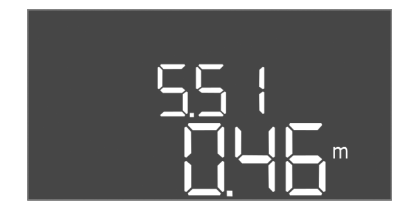

Fig. 44: Меню 5.51

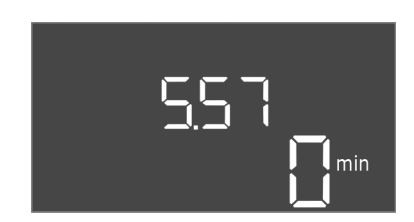

*Fig. 45:* Меню 5.57

| № меню                               | 5.42                                         |
|--------------------------------------|----------------------------------------------|
| Версия программного обеспечения: все |                                              |
| Описание                             | «Интервал Pump Kick»                         |
| Диапазон значений                    | 1336 ч                                       |
| Заводская установка                  | 24 ч                                         |
| Пояснение                            | Время, через которое включается «Pump Kick». |

| № меню                               | 5.43                                                                                                    |  |
|--------------------------------------|----------------------------------------------------------------------------------------------------|--|
| Версия программного обеспечения: все |                                                                                                    |  |
| Описание                             | «Продолжительность Pump Kick»                                                                                                    |  |
| Диапазон значений                    | 060 c                                                                                                    |  |
| Заводская установка                  | 5 c                                                                                                    |  |
| Пояснение                            | Время продолжительности работы насоса в режиме «Pump<br>Kick».                                                                                                    |  |
| № меню                               | 5.44                                                                                                    |  |
| Версия программного об               | еспечения: все                                                                                                    |  |
| Описание                             | Время задержки включения после сбоя электропитания                                                                                                    |  |
| Диапазон значений                    | 0180 c                                                                                                    |  |
| Заводская установка                  | 3 c                                                                                                    |  |
| Пояснение                            | Время до автоматического включения прибора управления после сбоя электропитания.                                                                                                |  |
| № меню                               | 5.50                                                                                                    |  |
| Версия программного об               | еспечения: все                                                                                                    |  |
| Описание                             | Уровень сухого хода (дренаж)/мин. уровень воды (заполне-<br>ние)                                                                                                    |  |
| Диапазон значений                    | 012,5 м                                                                                                    |  |
| Заводская установка                  | 0,15 м                                                                                                    |  |
| Пояснение                            | Ввод уровня заполнения.                                                                                                    |  |
|                                      | Если уровень контролируется отдельным поплавковым<br>выключателем, контроль уровня посредством датчика<br>уровня необходимо <b>деактивировать: ввести значение</b><br>«0,00 м». |  |
| № меню                               | 5.51                                                                                                    |  |
| Версия программного об               | еспечения: все                                                                                                    |  |
| Описание                             | Уровень затопления                                                                                                    |  |
| Диапазон значений                    | 012,5 м                                                                                                    |  |
| Заводская установка                  | 0,46 м                                                                                                    |  |
| Пояснение                            | Ввод уровня заполнения.                                                                                                    |  |

| № меню                               | 5.57                                                                                                    |
|--------------------------------------|----------------------------------------------------------------------------------------------------|
| Версия программного обеспечения: все |                                                                                                    |
| Описание                             | Макс. время работы для каждого насоса                                                                                                    |
| Диапазон значений                    | 060 мин                                                                                                    |
| Заводская установка                  | 0 мин                                                                                                    |
| Пояснение                            | Максимально допустимое время работы одного насоса.<br>После превышения времени выполняется переключение на<br>следующий насос. После трех циклов смены активируется<br>обобщенная сигнализация неисправности (SSM).<br>Настройка «0 мин» отключает систему контроля продол-<br>жительности работы. |

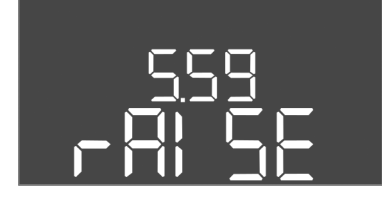

*Fig. 47:* Меню 5.59

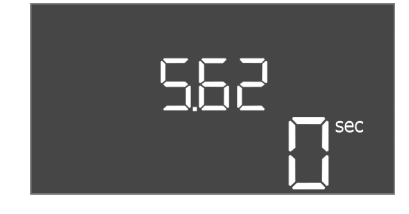

*Fig. 48:* Меню 5.62

| № меню                 | 5.58                                                                                                    |
|------------------------|----------------------------------------------------------------------------------------------------|
| Версия программного о  | беспечения: все                                                                                                    |
| Описание               | Функция обобщенной сигнализации рабочего состояния<br>(SBM)                                                                                                    |
| Диапазон значений      | on, run                                                                                                    |
| Заводская установка    | run                                                                                                    |
| Пояснение              | <ul> <li>Через отдельный выход может реализовываться сигнали-<br/>зация рабочего состояния прибора управления или подсо-<br/>единенных насосов:</li> <li>on: прибор управления готов к работе</li> <li>run: работает как минимум один насос</li> </ul> |
| № меню                 | 5.59                                                                                                    |
| Версия программного об | беспечения: все                                                                                                    |
| Описание               | Функция обобщенной сигнализации неисправности (SSM)                                                                                                    |
| Диапазон значений      | fall, raise                                                                                                    |
| Заводская установка    | raise                                                                                                    |
| Пояснение              | В случае ошибки общая сигнализация неисправности мо-<br>жет реализовываться через отдельный выход:                                                                                                    |
|                        | <ul> <li>«fall»: реле отпадает.</li> <li>Эту функцию можно использовать для контроля подачи<br/>сетевого напряжения.</li> </ul>                                                                                                    |
|                        | • raise: реле срабатывает                                                                                                    |
| № меню                 | 5.62                                                                                                    |
| Версия программного о  | беспечения: все                                                                                                    |
| Описание               | Время задержки для включения защиты от сухого хода                                                                                                    |
| Диапазон значений      | 0180 c                                                                                                    |
| Заводская установка    | 0 c                                                                                                    |
| Пояснение              | Время до отключения насосов при достижении уровня су-<br>хого хода.                                                                                                    |

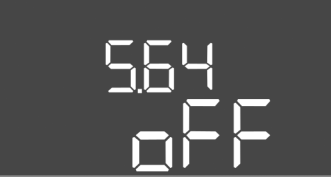

Fig. 49: Меню 5.64

| № меню                               | 5.64                                                                                                    |
|--------------------------------------|----------------------------------------------------------------------------------------------------|
| Версия программного обеспечения: все |                                                                                                    |
| Описание                             | Режим взрывозащиты при эксплуатации вкл./выкл. (досту-<br>пен только в режиме работы «Дренаж»!)                                                                                                    |
| Диапазон значений                    | on, off                                                                                                    |
| Заводская установка                  | off                                                                                                    |
| Пояснение                            | При активировании режима взрывозащиты (on) корректи-<br>руются указанные далее функции.                                                                                                    |
|                                      | <ul> <li>Время задержки выключения.</li> <li>Все значения времени задержки выключения игнориру-<br/>ются, и насосы выключаются немедленно!</li> </ul>                                                                                               |
|                                      | <ul> <li>Уровень сухого хода (посредством датчика уровня или<br/>погружного стакана).</li> <li>Следующие действия возможны только в том случае,<br/>если превышается уровень заполнения «Все насосы<br/>выкл.»:</li> </ul>                          |
|                                      | <ul> <li>повторное включение насосов;</li> <li>сброс сообщения об ошибке.</li> <li>Сигнал тревоги защиты от сухого хода (посредством поплавкового выключателя).</li> <li>Ручной сброс сигнала тревоги (блокировка повторного включения)!</li> </ul> |
|                                      | <ul> <li>Сигнал тревоги датчика контроля температуры обмотки<br/>электродвигателя.</li> <li>Ручной сброс сигнала тревоги (блокировка повторного<br/>включения)!</li> </ul>                                                                          |
|                                      | Соблюдать дополнительные требования главы по взрыво-<br>безопасности в приложении!                                                                                                    |

565 on

*Fig. 50:* Меню 5.65

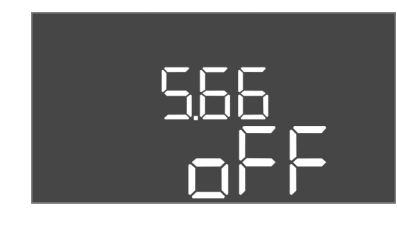

Fig. 51: Меню 5.66

| № меню                               | 5.65                                                                                                    |  |
|--------------------------------------|----------------------------------------------------------------------------------------------------|--|
| Зерсия программного обеспечения: все |                                                                                                    |  |
| Описание                             | Автоматический сброс ошибки «Сухой ход»                                                                                                    |  |
| Диапазон значений                    | on, off                                                                                                    |  |
| Заводская установка                  | on                                                                                                    |  |
| Пояснение                            | <ul> <li>Если уровень заполнения снова превышает уровень сухого хода, сообщение об ошибке «Сухой ход» сбрасывается автоматически.</li> <li>on — функция активирована</li> <li>off — функция деактивирована</li> </ul> |  |
| № меню                               | 5.66                                                                                                    |  |
| Версия программного обеспечения: все |                                                                                                    |  |
| Описание                             | Встроенный зуммер вкл./выкл.                                                                                                    |  |
| Диапазон значений                    | off, error                                                                                                    |  |
| Заводская установка                  | off                                                                                                    |  |
| Пояснение                            | <ul> <li>Включение или выключение встроенного зуммера:</li> <li>off — выключение зуммера;</li> <li>error — включение зуммера.</li> </ul>                                                                              |  |
|                                      |                                                                                                    |  |

УВЕДОМЛЕНИЕ! Сигнал тревоги при сбое электропитания: Для выключения внутреннего зуммера при установленном аккумуляторе снять аккумулятор!

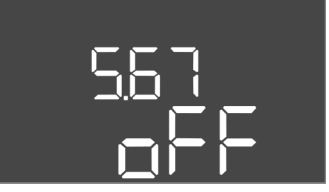

*Fig. 52:* Меню 5.67

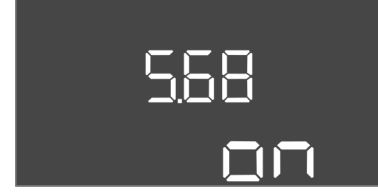

*Fig. 53:* Меню 5.68

| № меню                               | 5.67                                                                                                    |  |
|--------------------------------------|----------------------------------------------------------------------------------------------------|--|
| Версия программного об               | Версия программного обеспечения: все                                                                                                    |  |
| Описание                             | Выход (24 В=, макс. 4 ВА) для включения/выключения внешнего сигнального прибора                                                                                                    |  |
| Диапазон значений                    | off, error                                                                                                    |  |
| Заводская установка                  | off                                                                                                    |  |
| Пояснение                            | Отдельный выход для управления включением и выклю-<br>чением внешней аварийной сигнализации:<br>• off — выход деактивирован;                                                                                                    |  |
|                                      | • error — выход активирован.                                                                                                    |  |
| № меню                               | 5.68                                                                                                    |  |
| Версия программного обеспечения: все |                                                                                                    |  |
| Описание                             | Контроль вращающегося поля, подключение к сети, вкл./<br>выкл.                                                                                                    |  |
| Диапазон значений                    | on, off                                                                                                    |  |
| Заводская установка                  | on                                                                                                    |  |
| Пояснение                            | <ul> <li>Интегрированный контроль вращающегося поля для под-<br/>ключения к сети. Если нет поля правого вращения, выдает-<br/>ся сообщение об ошибке.</li> <li>off — контроль вращающегося поля деактивирован</li> <li>on — контроль вращающегося поля активирован</li> <li>УВЕДОМЛЕНИЕ! При эксплуатации прибора управления<br/>от сети однофазного тока выключить эту функцию!</li> </ul> |  |

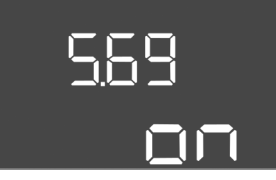

Fig. 54: Меню 5.69

| № меню                 | 5.69                                                                                                    |  |
|------------------------|----------------------------------------------------------------------------------------------------|--|
| Версия программного об | Версия программного обеспечения: до 2.01.х                                                                                                    |  |
| Описание               | Система контроля подачи питания на электродвигатель вкл./выкл.                                                                                                    |  |
| Диапазон значений      | on, off                                                                                                    |  |
| Заводская установка    | on                                                                                                    |  |
| Пояснение              | При превышении настроенного номинального тока инте-<br>грированная система контроля тока двигателя выдает<br>ошибку.                                                                             |  |
|                        | <ul> <li>off — система контроля тока двигателя деактивирована</li> <li>on — система контроля тока двигателя активирована</li> </ul>                                                              |  |
|                        | УВЕДОМЛЕНИЕ! При подсоединении прибора управления<br>к сети однофазного тока выключить эту функцию!                                                                                              |  |
| Версия программного об | еспечения: от 2.02.х                                                                                                    |  |
| Описание               | Система контроля подачи питания на электродвигатель вкл./выкл.                                                                                                    |  |
| Диапазон значений      | on, off                                                                                                    |  |
| Заводская установка    | on                                                                                                    |  |
| Пояснение              | Интегрированная система контроля тока двигателя<br>контролирует минимальный и максимальный номиналь-<br>ный ток насосов:                                                                         |  |
|                        | <ul> <li>Контроль минимального номинального тока</li> <li>Если при включении насоса не удается измерить ток,<br/>интегрированная система контроля тока двигателя вы-<br/>дает ошибку.</li> </ul> |  |

| • Контроль максимального номинального тока          |
|-----------------------------------------------------|
| При превышении настроенного номинального тока ин-   |
| тегрированная система контроля тока двигателя выдае |
| ошибку.                                             |

Функцию можно настроить следующим образом:

- on контроль минимального номинального тока активирован;
- off контроль минимального номинального тока деактивирован.
- Контроль максимального номинального тока деактивировать невозможно.

№ меню 5.70 Версия программного об-спечения: все Описание Макс. частота включений в час для каждого насоса Диапазон значений 0...60 Заводская установка О Пояснение При превышении макс. количества запусков активируется обобщенная сигнализация неисправности (SSM). Чтобы деактивировать функцию, следует установить **значение «0**».

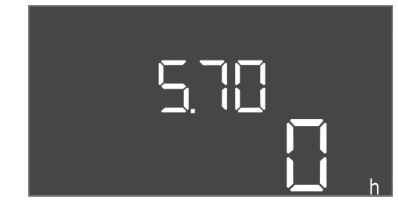

Fig. 55: Меню 5.70

### 8.5.3 Меню 1: значения включения и выключения

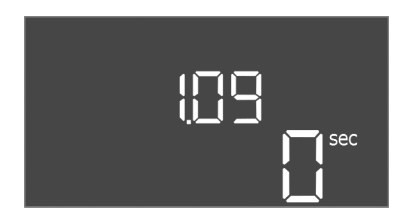

### Fig. 56: Меню 1.09

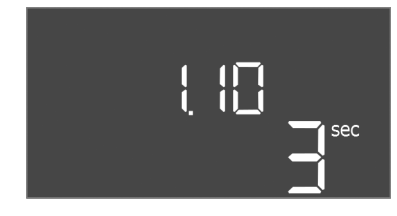

### Fig. 57: Меню 1.10

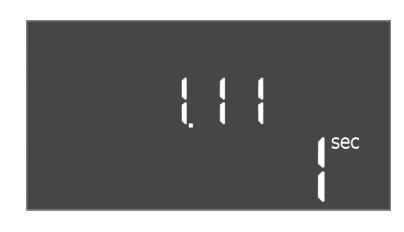

Fig. 58: Меню 1.11

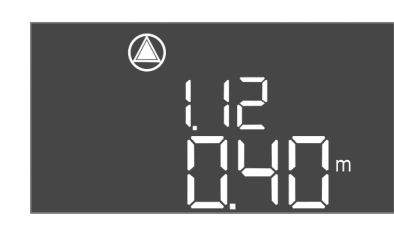

Fig. 59: Меню 1.12

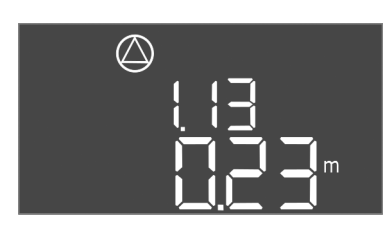

Fig. 60: Меню 1.13

| № меню                | 1.09                                                                                                    |
|-----------------------|----------------------------------------------------------------------------------------------------|
| Версия программного о | беспечения: все                                                                                                    |
| Описание              | Время задержки выключения для главного насоса                                                                                   |
| Диапазон значений     | 060 c                                                                                                    |
| Заводская установка   | 0 c                                                                                                    |
| Пояснение             | Время до выключения главного насоса при достижении<br>уровней заполнения.                                                       |
| № меню                | 1.10                                                                                                    |
| Версия программного о | беспечения: все                                                                                                    |
| Описание              | Время задержки включения для насоса пиковой нагрузки                                                                            |
| Диапазон значений     | 030 с                                                                                                    |
| Заводская установка   | 3 с                                                                                                    |
| Пояснение             | Время до включения насоса пиковой нагрузки при дости-<br>жении уровней заполнения.                                              |
| № меню                | 1.11                                                                                                    |
| Версия программного о | беспечения: все                                                                                                    |
| Описание              | Время задержки выключения для насоса пиковой нагрузки                                                                           |
| Диапазон значений     | 030 с                                                                                                    |
| Заводская установка   | 1 c                                                                                                    |
| Пояснение             | Время до выключения насоса пиковой нагрузки при дости-<br>жении уровня заполнения.                                              |
| № меню                | 1.12                                                                                                    |
| Версия программного о | беспечения: все                                                                                                    |
| Описание              | Уровень «Главный насос вкл.»                                                                                                    |
| Диапазон значений     | 0,0612,5 м (УВЕДОМЛЕНИЕ! фактический диапазон зна-<br>чений зависит от настройки в меню 5.09).                                  |
| Заводская установка   | 0,40 м                                                                                                    |
| Пояснение             | Режим работы «Дренаж»: значение должно быть на 0,03 м выше, чем «Уровень. Главный насос выкл.» (меню 1.13).                     |
|                       | Режим работы «Заполнение»: значение должно быть на<br>0,03 м <b>ниже</b> , чем «Уровень. Главный насос выкл.» (ме-<br>ню 1.13). |
|                       | УВЕДОМЛЕНИЕ! Пункт меню отображается только в том<br>случае, если в меню 5.07 было выбрано значение «Level»<br>или «Bell».      |
| № меню                | 1.13                                                                                                    |
| Версия программного о | беспечения: все                                                                                                    |
| Описание              | Уровень «Главный насос выкл.»                                                                                                   |
| Диапазон значений     | 0,0612,5 м (УВЕДОМЛЕНИЕ! фактический диапазон зна-<br>чений зависит от настройки в меню 5.09).                                  |
| Заводская установка   | 0,23 м                                                                                                    |
| Пояснение             | Режим работы «Дренаж»: значение должно быть на 0,03 м ниже, чем «Уровень. Главный насос вкл.» (меню 1.12).                      |

Режим работы «Заполнение»: значение должно быть на 0,03 м **выше**, чем «Уровень. главный насос вкл.» (меню 1.12).

УВЕДОМЛЕНИЕ! Пункт меню отображается только в том случае, если в меню 5.07 было выбрано значение «Level» или «Bell».

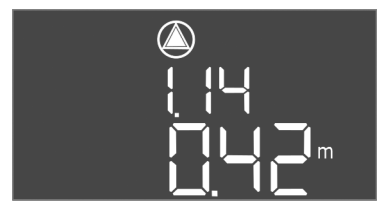

*Fig. 61:* Меню 1.14

| № меню                                                                                                | 1.14                                                                                                    |
|----------------------------------------------------------------------------------------------------|----------------------------------------------------------------------------------------------------|
| Версия программного об                                                                                | еспечения: все                                                                                                    |
| Описание                                                                                              | Уровень «Насос пиковой нагрузки 1 вкл.»                                                                                                    |
| Диапазон значений                                                                                     | 0,0612,5 м (УВЕДОМЛЕНИЕ! фактический диапазон зна-<br>чений зависит от настройки в меню 5.09).                                                                                                    |
| Заводская установка                                                                                   | 0,42 м                                                                                                    |
| Пояснение                                                                                             | Режим работы «Дренаж»: значение должно быть на 0,03 м<br>выше, чем уровень «Насос пиковой нагрузки 1 вкл.» (ме-<br>ню 1.15). Значение уровня включения должно быть<br>больше/равно уровню включения главного насоса (ме-<br>ню 1.12).                                                                                                    |
|                                                                                                    | Режим работы «Заполнение»: значение должно быть на<br>0,03 м <b>ниже</b> , чем «Уровень. Насос пиковой нагрузки 1<br>выкл.» (меню 1.15). Значение уровня включения должно<br>быть <b>меньше/равно</b> уровню включения главного насоса<br>(меню 1.12)                                                                                                    |
|                                                                                                    | УВЕДОМЛЕНИЕ! Пункт меню отображается только в том<br>случае, если в меню 5.07 было выбрано значение «Level»<br>или «Bell».                                                                                                    |
|                                                                                                    |                                                                                                    |
| № меню                                                                                                | 1.15                                                                                                    |
| № меню<br>Версия программного об                                                                      | 1.15<br>еспечения: все                                                                                                    |
| № меню<br>Версия программного об<br>Описание                                                          | 1.15<br>еспечения: все<br>Уровень «Насос пиковой нагрузки 1 выкл.»                                                                                                    |
| № меню<br>Версия программного об<br>Описание<br>Диапазон значений                                     | <ul> <li>1.15</li> <li>Уровень «Насос пиковой нагрузки 1 выкл.»</li> <li>0,0612,5 м (УВЕДОМЛЕНИЕ! фактический диапазон значений зависит от настройки в меню 5.09).</li> </ul>                                                                                                    |
| № меню<br>Версия программного об<br>Описание<br>Диапазон значений<br>Заводская установка              | <ul> <li>1.15</li> <li>еспечения: все</li> <li>Уровень «Насос пиковой нагрузки 1 выкл.»</li> <li>0,0612,5 м (УВЕДОМЛЕНИЕ! фактический диапазон значений зависит от настройки в меню 5.09).</li> <li>0,25 м</li> </ul>                                                                                                    |
| № меню<br>Версия программного об<br>Описание<br>Диапазон значений<br>Заводская установка<br>Пояснение | <ul> <li>1.15</li> <li>Эровень «Насос пиковой нагрузки 1 выкл.»</li> <li>0,0612,5 м (УВЕДОМЛЕНИЕ! фактический диапазон значений зависит от настройки в меню 5.09).</li> <li>0,25 м</li> <li>Режим работы «Дренаж»: значение должно быть на 0,03 м ниже, чем «Уровень. Насос пиковой нагрузки 1 вкл.» (меню 1.14). Значение уровня выключения должно быть больше/равно уровню выключения главного насоса (меню 1.13).</li> </ul>                                                                                                    |
| № меню<br>Версия программного об<br>Описание<br>Диапазон значений<br>Заводская установка<br>Пояснение | <ul> <li>1.15</li> <li>Уровень «Насос пиковой нагрузки 1 выкл.»</li> <li>0,0612,5 м (УВЕДОМЛЕНИЕ! фактический диапазон значений зависит от настройки в меню 5.09).</li> <li>0,25 м</li> <li>Режим работы «Дренаж»: значение должно быть на 0,03 м ниже, чем «Уровень. Насос пиковой нагрузки 1 вкл.» (меню 1.14). Значение уровня выключения должно быть больше/равно уровню выключения главного насоса (меню 1.13).</li> <li>Режим работы «Заполнение»: значение должно быть на 0,03 м выше, чем «Уровень. Насос пиковой нагрузки 1 вкл.» (меню 1.13).</li> <li>Режим работы «Заполнение»: значение должно быть на 0,03 м выше, чем «Уровень. Насос пиковой нагрузки 1 вкл.» (меню 1.13).</li> </ul> |

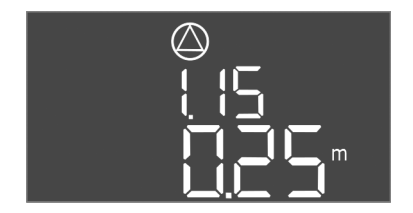

*Fig. 62:* Меню 1.15

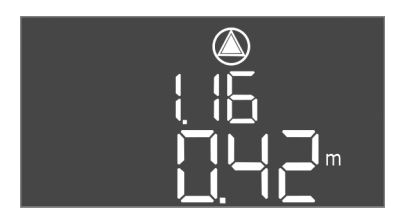

Fig. 63: Меню 1.16

Fig. 64: Меню 1.17

| № меню                               | 1.16                                                                                                    |  |
|--------------------------------------|----------------------------------------------------------------------------------------------------|--|
| Версия программного обеспечения: все |                                                                                                    |  |
| Описание                             | Уровень «Насос пиковой нагрузки 2 вкл.»                                                                                                    |  |
| Диапазон значений                    | 0,0612,5 м (УВЕДОМЛЕНИЕ! фактический диапазон зна-<br>чений зависит от настройки в меню 5.09).                                                                                                    |  |
| Заводская установка                  | 0,42 м                                                                                                    |  |
| Пояснение                            | Режим работы «Дренаж»: значение должно быть на 0,03 м<br>выше, чем «Уровень. Насос пиковой нагрузки 2 выкл.» (ме-<br>ню 1.17). Значение уровня включения должно быть<br>больше/равно уровню включения насоса пиковой нагрузки<br>(меню 1.14).                   |  |
|                                      | Режим работы «Заполнение»: значение должно быть на<br>0,03 м <b>ниже</b> , чем «Уровень. Насос пиковой нагрузки 2<br>выкл.» (меню 1.17). Значение уровня включения должно<br>быть <b>меньше/равно</b> уровню включения насоса пиковой на-<br>грузки (меню 1.14) |  |
|                                      | УВЕДОМЛЕНИЕ! Пункт меню отображается только в том<br>случае, если в меню 5.07 было выбрано значение «Level»<br>или «Bell».                                                                                                    |  |
| № меню                               | 1.17                                                                                                    |  |
| Версия программного об               | еспечения: все                                                                                                    |  |
| Описание                             | Уровень «Насос пиковой нагрузки 2 выкл.»                                                                                                    |  |
| Диапазон значений                    | 0,0612,5 м ( <b>УВЕДОМЛЕНИЕ! фактический диапазон зна-</b><br>чений зависит от настройки в меню <b>5.09</b> ).                                                                                                    |  |
| Заводская установка                  | 0,25 м                                                                                                    |  |
| Пояснение                            | Режим работы «Дренаж»: значение должно быть на 0,03 м<br>ниже, чем «Уровень. Насос пиковой нагрузки 2 вкл.» (ме-<br>ню 1.16). Значение уровня выключения должно быть<br>больше/равно уровню выключения насоса пиковой нагруз-<br>ки (меню 1.15).                |  |
|                                      | Режим работы «Заполнение»: значение должно быть на 0,03 м выше, чем «Уровень. Насос пиковой нагрузки 2 вкл.» (меню 1.16). Значение уровня выключения должно быть меньше/равно уровню выключения насоса пиковой на-грузки (меню 1.15)                            |  |
|                                      |                                                                                                    |  |

### 8.5.4 Меню 2: Привязка к полевой шине ModBus RTU

Прибор управления с интерфейсом RS485 подготовлен для привязки через ModBus RTU. Через интерфейс можно считать различные параметры и частично также изменить их. Прибор управления работает при этом как ведомое устройство Modbus. Обзор отдельных параметров и описание используемых типов данных приводятся в приложении.

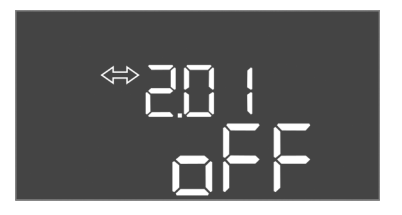

Fig. 65: Меню 2.01

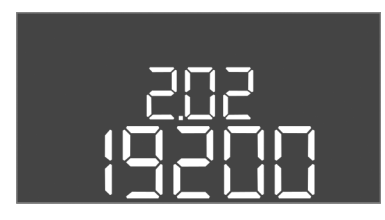

| № меню              | 2.02                      |
|---------------------|---------------------------|
| Описание            | Скорость передачи сигнала |
| Диапазон значений   | 9600; 19200; 38400; 76800 |
| Заводская установка | 19200                     |

2.03

1...254

Fig. 66: Меню 2.02

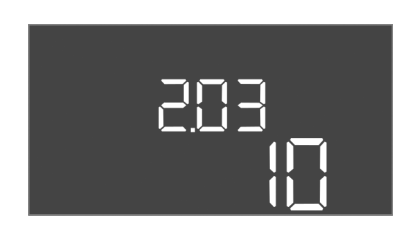

Fig. 67: Меню 2.03

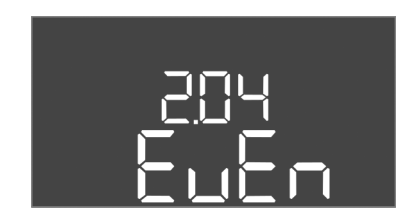

Fig. 68: Меню 2.04

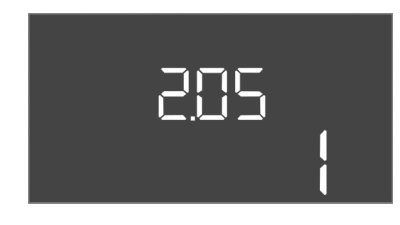

Fig. 69: Меню 2.05

#### 8.5.5 Меню 3: деблокировка насосов

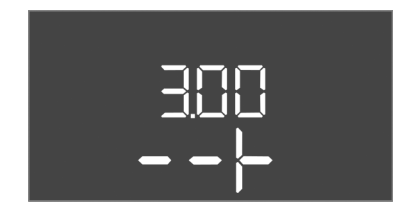

| Заводская установка | 10   |
|---------------------|------|
|                     |      |
|                     |      |
|                     |      |
|                     | 2.0/ |

Адрес подчиненного устройства

| № меню              | 2.04            |
|---------------------|-----------------|
| Описание            | Четность        |
| Диапазон значений   | none, even, odd |
| Заводская установка | even            |

| № меню              | 2.05                     |
|---------------------|--------------------------|
| Описание            | Количество опорных битов |
| Диапазон значений   | 1; 2                     |
| Заводская установка | 1                        |

Для эксплуатации системы установить режим работы для каждого насоса и деблокировать насосы:

- В заводской установке для каждого насоса настроен режим работы «auto».
- После деблокировки насосов в меню 3.01 запускается автоматический режим.

### УВЕДОМЛЕНИЕ! Необходимые настройки для первичной конфигурации.

При выполнении первичной конфигурации необходимо точно настроить контроль направления вращения насосов и систему контроля подачи питания на электродвигатель. Для выполнения этих работ требуются указанные ниже настройки.

• Отключение насосов: Выбрать off в меню 3.02....3.04.

Для использования интерфейса ModBus необходимо выполнить настройки в указан-

ных далее меню.

№ меню

Описание

Диапазон значений

• Деблокировка насосов: Выбрать оп в меню 3.01.

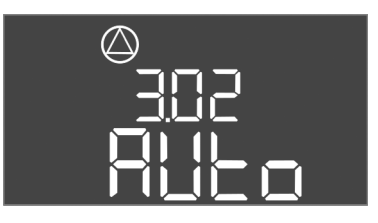

Fig. 70: Меню 3.02

| ( ) |          |
|-----|----------|
|     |          |
|     | <u> </u> |

Fig. 71: Меню 3.01

8.5.6 Настройка системы контроля подачи питания на электродвигатель

| № меню                 | 3.023.04                                                                                                    |  |  |  |  |  |  |  |  |
|------------------------|----------------------------------------------------------------------------------------------------|--|--|--|--|--|--|--|--|
| Версия программного об | јеспечения: все                                                                                                    |  |  |  |  |  |  |  |  |
| Описание               | Режим работы насоса 1 насоса 3                                                                                                    |  |  |  |  |  |  |  |  |
| Диапазон значений      | off, Hand, Auto                                                                                                    |  |  |  |  |  |  |  |  |
| Заводская установка    | Auto                                                                                                    |  |  |  |  |  |  |  |  |
| Пояснение              | <ul> <li>off — насос отключен</li> <li>Hand — ручной режим эксплуатации насоса, пока нажата кнопка.</li> <li>Auto — автоматический режим эксплуатации насоса в зависимости от контроля уровня</li> <li>УВЕДОМЛЕНИЕ! Для первичной конфигурации изменить</li> </ul> |  |  |  |  |  |  |  |  |
|                        | значение на «ОП»:                                                                                                    |  |  |  |  |  |  |  |  |
| № меню                 | 3.01                                                                                                    |  |  |  |  |  |  |  |  |
| Версия программного об | респечения: все                                                                                                    |  |  |  |  |  |  |  |  |
| Описание               | Деблокировка насосов                                                                                                    |  |  |  |  |  |  |  |  |
| Диапазон значений      | on, off                                                                                                    |  |  |  |  |  |  |  |  |
| Заводская установка    | off                                                                                                    |  |  |  |  |  |  |  |  |
| Пояснение              | <ul> <li>off = насосы заблокированы и не могут быть запущены.</li> <li>УВЕДОМЛЕНИЕ! Ручной режим работы или принуди-<br/>тельное включение также невозможны!</li> <li>on — насосы включаются/выключаются в зависимости<br/>от выбранного режима работы</li> </ul>  |  |  |  |  |  |  |  |  |
|                        |                                                                                                    |  |  |  |  |  |  |  |  |

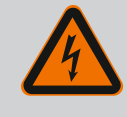

### ОПАСНО

### Опасность для жизни вследствие поражения электрическим током!

При работе с открытым прибором управления существует опасность для жизни. Компоненты конструкции находятся под напряжением.

- Поручайте работы квалифицированному электрику.
- Исключите контакт с заземленными металлическими частями (трубы, рамы и т. д.).

### Отображение текущего значения системы контроля подачи питания на электродвигатель

- 1. Нажать и удерживать кнопку управления в течение 3 с.
  - ⇒ Появляется меню 1.00.
- 2. Поворачивать кнопку управления, пока не появится меню 4.00.
- 3. Нажать кнопку управления.
  - ⇒ Появляется меню 4.01.
- 4. Поворачивать кнопку управления, пока не появится меню 4.25 4.27.
  - ⇒ Меню 4.25: показывает настроенный ток электродвигателя для насоса 1.
  - ⇒ Меню 4.26: показывает настроенный ток электродвигателя для насоса 2.
  - ⇒ Меню 4.27: показывает настроенный ток электродвигателя для насоса 3.
  - Текущее значение системы контроля подачи питания на электродвигатель проверено.

Сравнить настроенное значение с указанным на фирменной табличке. Если настроенное значение отличается от указанного на фирменной табличке, согласовать значение.

### Согласование значения для системы контроля подачи питания на электродвигатель

Настройки системы контроля подачи питания на электродвигатель проверены.

- 1. Поворачивать кнопку управления, пока не появится меню 4.25 4.27.
  - ⇒ Меню 4.25: показывает настроенный ток электродвигателя для насоса 1.
  - ⇒ Меню 4.26: показывает настроенный ток электродвигателя для насоса 2.
  - ⇒ Меню 4.27: показывает настроенный ток электродвигателя для насоса 3.
- Открыть прибор управления.
   ОПАСНО! Опасность для жизни вследствие поражения электрическим током!
   При работе с открытым прибором управления существует опасность для жизни. Эта работа должна выполняться только электриком.
- Откорректировать отверткой ток электродвигателя на потенциометре (см. Обзор элементов конструкции [▶ 14]). Считывать изменения непосредственно на дисплее.
- Когда все значения тока электродвигателей исправлены, закрыть прибор управления.
  - Система контроля подачи питания на электродвигатель настроена. Выполнить проверку направления вращения.
- 8.5.7 Проверка направления вращения подсоединенных насосов

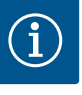

### **УВЕДОМЛЕНИЕ**

Вращающееся поле подключения к сети и подсоединения насоса

Вращающееся поле прокладывается от разъема для подключения к сети напрямую к разъему для подсоединения насоса. Проверить требуемое вращающееся поле подсоединяемых насосов (правого или левого вращения)! Учитывать требования инструкции по монтажу и эксплуатации насосов.

Проверить направление вращения насосов путем выполнения пробного пуска. ВНИ– МАНИЕ! Материальный ущерб. Запускать тестовый режим в предписанных усло– виях эксплуатации.

- Прибор управления закрыт.
- Конфигурация меню 5 и меню 1 завершена.
- И В меню 3.02 3.04 все насосы отключены: значение «off».
- В меню 3.01 насосы деблокированы: значение «on».
- 1. Запустить меню Easy Actions: повернуть кнопку управления на 180°.
- Выбрать ручной режим эксплуатации насоса. Поворачивать кнопку управления, пока не отобразится пункт меню.
  - Hacoc 1: P1 Hand.
  - Hacoc 2: P2 Hand.
  - Hacoc 3: P3 Hand.
- Запустить тестовый режим. Нажать кнопку управления. Насос работает до отпускания кнопки управления.
- 4. Проверить направление вращения.
  - ⇒ Неправильное направление вращения. Поменять две фазы на подсоединении насоса.
  - Направление вращение проверено и при необходимости исправлено. Первичная конфигурация завершена.

8.6 Запуск автоматического режима

#### Автоматический режим после первичной конфигурации

- Прибор управления закрыт.
- Конфигурация завершена.
- Направление вращения правильное.
- Система контроля подачи питания на электродвигатель настроена правильно.
- 1. Запустить меню Easy Actions: повернуть кнопку управления на 180°.
- Выбрать насос для автоматического режима. Поворачивать кнопку управления, пока не отобразится пункт меню.

- Hacoc 1: P1 Auto.
- Hacoc 2: P2 Auto.
- Hacoc 3: P3 Auto.
- 3. Нажать кнопку управления.
  - ⇒ Для выбранного насоса устанавливается автоматический режим. Альтернативная возможность настройки также описана в меню 3.02 – 3.04.
  - Автоматический режим включен.

### Автоматический режим после вывода из работы

- Прибор управления закрыт.
- Конфигурация проверена.
- Ввод параметров деблокирован: меню 7.01 установлено на оп.
- 1. Нажать и удерживать кнопку управления в течение 3 с.
  - ⇒ Появляется меню 1.00.
- 2. Поворачивать кнопку управления, пока не появится меню 3.00.
- 3. Нажать кнопку управления.
  - ⇒ Появляется меню 3.01.
- 4. Нажать кнопку управления.
- 5. Изменить значение на «on».
- 6. Нажать кнопку управления.
  - ⇒ Значение сохранено, насосы активированы.
  - Автоматический режим включен.

#### 8.7 Во время эксплуатации

- Во время эксплуатации обеспечить выполнение указанных ниже пунктов.
- Прибор управления закрыт и защищен от несанкционированного открывания.
- Прибор управления размещен с защитой от затопления (класс защиты IP54).
- Исключено попадание прямых солнечных лучей.
- Температура окружающей среды: -30 ... +50 °С.
- На главном экране отображается указанная ниже информация.
- Статус насоса
  - Количество зарегистрированных насосов.
  - Насос активирован/деактивирован.
  - Насос вкл./выкл.
- Эксплуатация с резервным насосом.
- Режим работы: заполнение или дренаж.
- Текущий уровень воды или коммутационное состояние поплавковых выключателей.
- Активный режим работы полевой шины.

Кроме того, в меню 4 доступна указанная ниже информация.

- 1. Нажать и удерживать кнопку управления в течение 3 с.
  - ⇒ Появляется меню 1.00.
- 2. Поворачивать кнопку управления, пока не появится меню 4.
- 3. Нажать кнопку управления.
  - Появляется меню 4.хх.

|                   | Текущий уровень воды в м                                                                                                   |
|-------------------|----------------------------------------------------------------------------------------------------|
| 405<br>[] {       | Текущее коммутационное состояние поплавковых выключателей                                                                  |
| ╝ <sub>╝</sub> ┥╔ | Время работы прибора управления<br>Время* указывается в зависимости от величины в минутах (min),<br>часах (h) или днях (d) |

| ©<br>₽Ч. I∃<br>Ūmin        | <ul> <li>Время работы: насос 1</li> <li>Время указывается в зависимости от величины в минутах (min), ча-<br/>сах (h) или днях (d). Отображение изменяется в зависимости от<br/>временного промежутка.</li> <li>1 час: Отображение в минутах от 0 до 59, единица измерения:<br/>мин</li> <li>От 2 часов до 24 часов: отображение в часах и минутах, разде-<br/>ленных точкой, например, 10.59, единица измерения: h</li> <li>От 2 дней до 999 дней: отображение в днях и часах, разделен-<br/>ных точкой, например 123.7, единица измерения: d</li> <li>Начиная с 1000 дней: отображение в днях, единица измерения:<br/>d</li> </ul> |
|----------------------------|----------------------------------------------------------------------------------------------------|
|                            | Время работы: насос 2<br>Время указывается в зависимости от величины в минутах (min), ча-<br>cax (h) или днях (d)                                                                                                    |
|                            | Время работы: насос 3<br>Время указывается в зависимости от величины в минутах (min), ча-<br>сах (h) или днях (d)                                                                                                    |
| <sup>ن</sup> ه۲:۱٦<br>[    | Циклы переключения прибора управления                                                                                                    |
| © ≗4 18<br>∦               | Циклы переключения: насос 1                                                                                                    |
| ۵.4 ا <u>م</u><br>۱        | Циклы переключения: насос 2                                                                                                    |
| ۵420<br>¦                  | Циклы переключения: насос 3                                                                                                    |
| <sub>® 422</sub><br>_ 3458 | Серийный номер<br>Индикация переходит с первых четырех цифр на вторые четыре<br>цифры                                                                                                    |
| ₀423<br>€[-L               | Тип прибора управления                                                                                                    |
| 8424<br>20 10              | Версия программного обеспечения                                                                                                    |
|                            | Настроенное значение для системы контроля подачи питания на<br>электродвигатель: насос 1<br>Макс. Номинальный ток в А                                                                                                    |
| ۵ 426<br>10                | Настроенное значение для системы контроля подачи питания на<br>электродвигатель: насос 2<br>Макс. Номинальный ток в А                                                                                                    |
|                            | Настроенное значение для системы контроля подачи питания на<br>электродвигатель: насос 3<br>Макс. Номинальный ток в А                                                                                                    |
| ©<br>8429<br>QQL 3         | Текущий номинальный ток в А для насоса 1<br>Изменение индикации L1, L2 и L3<br>Нажать и удерживать кнопку управления. Насос запускается через<br>2 с. Работа насоса до отпускания кнопки управления.                                                                                                    |
|                            | Текущий номинальный ток в А для насоса 2<br>Изменение индикации L1, L2 и L3<br>Нажать и удерживать кнопку управления. Насос запускается через<br>2 с. Работа насоса до отпускания кнопки управления.                                                                                                    |

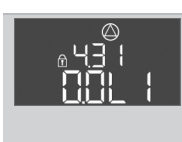

| 9   | Вывод из работы          |                                                                                                    |                                                                                                    |  |  |  |  |  |  |
|-----|--------------------------|----------------------------------------------------------------------------------------------------|----------------------------------------------------------------------------------------------------|--|--|--|--|--|--|
| 9.1 | Квалификация персонала   | <ul> <li>Работы с эл-<br/>Лицо с соот<br/>рое может р</li> </ul>                                                                                                    | ектрооборудованием: квалифицированный электрик<br>ветствующим специальным образованием, знаниями и опытом, кото-<br>распознать и предупредить опасности при работе с электричеством.                                                                                                    |  |  |  |  |  |  |
|     |                          | <ul> <li>Работы по м<br/>Знания об из<br/>конструкция</li> </ul>                                                                                                    | онтажу/демонтажу: квалифицированный электрик<br>нструментах и крепежных материалах для различных строительных<br>й                                                                                                    |  |  |  |  |  |  |
| 9.2 | Обязанности пользователя | <ul> <li>Соблюдать<br/>случаев и пр</li> <li>Обеспечить</li> <li>Проинформ</li> <li>При выполн<br/>сутствовать</li> <li>Закрытые по</li> <li>При скоплен<br/>контрмеры!</li> </ul>                                                                                                    | местные действующие предписания по предотвращению несчастных<br>равила безопасности от профессиональных объединений.<br>необходимое обучение персонала для выполнения указанных работ.<br>ировать персонал о принципе действия установки.<br>ении работ в закрытых помещениях для подстраховки должен при-<br>еще один человек.<br>омещения хорошо проветривать.<br>нии ядовитых или удушливых газов следует немедленно принять |  |  |  |  |  |  |
| 9.3 | Вывод из работы          | Для вывода из работы отключить насосы и выключить прибор управления главным<br>выключателем. Настройки сохраняются в энергонезависимой памяти прибора управ-<br>ления и не удаляются. Таким образом, прибор управления готов к эксплуатации в<br>любое время. В период состояния покоя соблюдать указанное ниже. |                                                                                                    |  |  |  |  |  |  |
|     |                          | <ul><li>Температур</li><li>Максимальн</li></ul>                                                                                                    | а окружающей среды: –30 +50 °C.<br>ная влажность воздуха: 90 %, без конденсации.                                                                                                    |  |  |  |  |  |  |
|     |                          | Ввод параметров деблокирован: меню 7.01 установлено на оп.                                                                                                    |                                                                                                    |  |  |  |  |  |  |
|     |                          | 1. Нажать и у                                                                                                    | держивать кнопку управления в течение 3 с.                                                                                                    |  |  |  |  |  |  |
|     |                          | ⇒ Появля                                                                                                    | ется меню 1.00.                                                                                                    |  |  |  |  |  |  |
|     |                          | 2. Поворачие                                                                                                    | ать кнопку управления, пока не появится меню 3.00.                                                                                                    |  |  |  |  |  |  |
|     |                          | 3. Нажать кн                                                                                                    | опку управления.                                                                                                    |  |  |  |  |  |  |
|     |                          | ⇒ Появляется меню 3.01.                                                                                                    |                                                                                                    |  |  |  |  |  |  |
|     |                          | 4. Нажать кнопку управления.                                                                                                    |                                                                                                    |  |  |  |  |  |  |
|     |                          | 5. Изменить                                                                                                    | значение на «off».                                                                                                    |  |  |  |  |  |  |
|     |                          | 6. Нажать кн                                                                                                    | опку управления.                                                                                                    |  |  |  |  |  |  |
|     |                          | ⇒ Значени                                                                                                    | іе сохранено, насосы отключены.                                                                                                    |  |  |  |  |  |  |
|     |                          | 7. Повернуть                                                                                                    | главный выключатель в положение «OFF».                                                                                                    |  |  |  |  |  |  |
|     |                          | 8. Обеспечит<br>(например                                                                                                    | ъ защиту главного выключателя от несанкционированного включения<br>, запереть).                                                                                                    |  |  |  |  |  |  |
|     |                          | ▶ Прибор                                                                                                    | управления выключен.                                                                                                    |  |  |  |  |  |  |
| 9.4 | Демонтаж                 |                                                                                                    | ОПАСНО<br>Опасность для жизни вследствие поражения электриче-<br>ским током!                                                                                                    |  |  |  |  |  |  |
|     |                          |                                                                                                    |                                                                                                    |  |  |  |  |  |  |

Ненадлежащие действия во время работ с электрооборудованием приводят к смерти вследствие поражения электрическим током.

- Выполнение работ с электрооборудованием поручать квалифицированному электрику.
- Соблюдать местные предписания.
- Вывод из работы выполнен.
- Подключение к сети обесточено и защищено от несанкционированного включения.

- Подключение к сети для сигнализации неисправности и рабочего состояния обесточено и защищено от несанкционированного включения.
- 1. Открыть прибор управления.
- Отсоединить все кабели электропитания и вытащить через ослабленные кабельные вводы.
- 3. Обеспечить водонепроницаемую защиту концов кабелей электропитания.
- 4. Обеспечить водонепроницаемую защиту кабельных вводов.
- 5. Подпереть прибор управления (например, с помощью второго человека).
- 6. Открутить крепежные винты прибора управления и снять прибор управления со строительной конструкции.
  - Прибор управления демонтирован. Соблюдать указания по хранению!

### 10 Техническое обслуживание и ремонт

## ОПАСНО

### Опасность для жизни вследствие поражения электрическим током!

Ненадлежащие действия во время работ с электрооборудованием приводят к смерти вследствие поражения электрическим током.

- Выполнение работ с электрооборудованием поручать квалифицированному электрику.
- Соблюдать местные предписания.

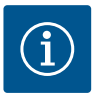

### УВЕДОМЛЕНИЕ

### Запрещается выполнять неразрешенные работы или вносить конструктивные изменения!

Разрешается выполнять только предписанные работы по техническому обслуживанию и ремонту. Все остальные виды работ, а также внесение конструктивных изменений может проводить только изготовитель.

10.1 Интервалы технического обслуживания

### Регулярно

• Очистить прибор управления.

### Один раз в год

• Проверить электромеханические элементы конструкции на износ.

### Через 10 лет

• Капитальный ремонт.

### Очистка прибора управления

- Выключить прибор управления.
- Очистить прибор управления влажной хлопковой салфеткой.
   Не применять агрессивные или натирающие очистители и жидкости!

### Проверка электромеханических элементов конструкции на износ

Проверка электромеханических элементов конструкции на износ должна выполняться электриком. При обнаружении износа поручить замену соответствующих элементов конструкции электрику или техническому отделу.

### Капитальный ремонт

При капитальном ремонте проверяются на износ все элементы конструкции, соединение электрокабелями и корпус. Неисправные или изношенные элементы конструкции заменяются.

10.2 Работы по техническому обслуживанию

### 10.3 Индикация интервала технического обслуживания

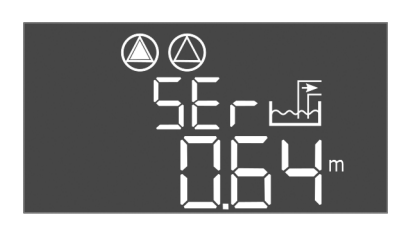

Прибор управления имеет встроенную индикацию интервалов проведения обслуживания. По истечении установленного интервала на главном экране мигает SER. Следующий интервал запускается автоматически после сброса текущего интервала. В заводской настройке функция выключена.

Fig. 72: Индикация интервала обслуживания

### 10.3.1 Интервал обслуживания включение индикации интервала

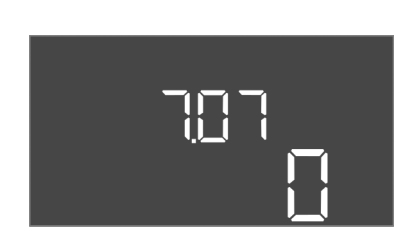

*Fig. 73:* Включение интервала обслуживания

- Ввод параметров деблокирован: меню 7.01 установлено на оп.
- Нажать и удерживать кнопку управления в течение 3 с.
   ⇒ Появляется меню 1.00.
- 2. Поворачивать кнопку управления, пока не появится меню 7.
- 3. Нажать кнопку управления.
  - ⇒ Появляется меню 7.01.
- 4. Поворачивать кнопку управления, пока не появится меню 7.07.
- 5. Нажать кнопку управления.
- 6. Настроить нужный интервал:
  - 0 индикация интервала выкл.;
  - 0.25 раз в квартал;
  - 0.5 раз в шесть месяцев;
  - 1 раз в год;
  - 2 раз в два года.
- 7. Нажать кнопку управления.
  - ⇒ Значение сохраняется.
  - Индикация интервала включена.
- На дисплее мигает индикация SER.
- Ввод параметров деблокирован: меню 7.01 установлено на оп.
- Нажать и удерживать кнопку управления в течение 3 с.
   ⇒ Появляется меню 1.00.
- 2. Поворачивать кнопку управления, пока не появится меню 7.
- 3. Нажать кнопку управления.
  - ⇒ Появляется меню 7.01.
- 4. Поворачивать кнопку управления, пока не появится меню 7.08.
- 5. Нажать кнопку управления.
- 6. Изменить значение на «on».
- 7. Нажать кнопку управления.
  - ⇒ Индикация сброшена.
  - Текущий интервал обслуживания сброшен, запущен новый интервал обслуживания.

## 10.3.2 Интервал обслуживания — сброс интервала обслуживания

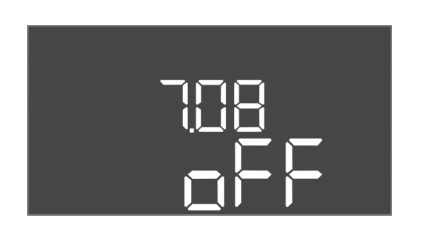

Fig. 74: Сброс интервала обслуживания

11.1

11 Неисправности, причины и способы устранения

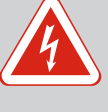

### ОПАСНО

### Опасность для жизни вследствие поражения электрическим током!

Ненадлежащие действия во время работ с электрооборудованием приводят к смерти вследствие поражения электрическим током.

- Выполнение работ с электрооборудованием поручать квалифицированному электрику.
- Соблюдать местные предписания.
- Обязанности пользователя Соблюдать местны
- Соблюдать местные действующие предписания по предотвращению несчастных случаев и правила безопасности от профессиональных объединений.
  - Обеспечить необходимое обучение персонала для выполнения указанных работ.
  - Проинформировать персонал о принципе действия установки.
  - При выполнении работ в закрытых помещениях для подстраховки должен присутствовать еще один человек.
  - Закрытые помещения хорошо проветривать.
  - При скоплении ядовитых или удушливых газов следует немедленно принять контрмеры!

#### 11.2 Индикация неисправности

Возможные ошибки отображаются на дисплее светодиодным индикатором неисправности и буквенно-цифровым кодом. Проверить установку в соответствии с отображаемой ошибкой и организовать замену неисправных компонентов конструкции. Индикация неисправности осуществляется различными способами.

- Неисправность в системе управления/приборе управления
  - Горит красный светодиод сигнализации о неисправности.
  - На дисплее поочередно отображаются код ошибки и главный экран, код ошибки сохраняется в памяти ошибок.
  - Активируется обобщенная сигнализация неисправности.
  - При активации внутреннего зуммера включается аварийная сигнализация.
- Неисправность насоса

Символ статуса соответствующего насоса мигает на дисплее.

### 11.3 Квитирование неисправностей

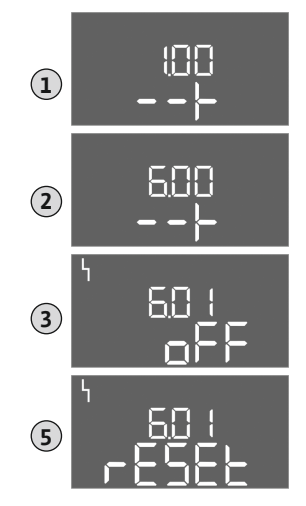

Fig. 75: Квитирование неисправностей

Выключить сигнал тревоги нажатием кнопки управления. Квитировать неисправность в главном меню или меню Easy Actions.

### Главное меню

- Все неисправности устранены.
- 1. Нажать и удерживать кнопку управления в течение 3 с.
  - ⇒ Появляется меню 1.00.
- 2. Поворачивать кнопку управления, пока не появится меню 6.
- 3. Нажать кнопку управления.
  - ⇒ Появляется меню 6.01.
- 4. Нажать кнопку управления.
- 5. Изменить значение на «reset»: повернуть кнопку управления.
- 6. Нажать кнопку управления.
  - Индикация неисправности сброшена.

### Меню Easy Actions

- Все неисправности устранены.
- 1. Запустить меню Easy Actions: повернуть кнопку управления на 180°.
- 2. Выбрать пункт меню «Err reset».
- 3. Нажать кнопку управления.
  - Индикация неисправности сброшена.

#### Квитирование неисправностей не выполнено

Если еще имеются другие ошибки, они отображаются следующим образом.

• Светодиодный индикатор неисправности горит.

|      |               | <ul> <li>На дисплее отображается код последней ошибки.</li> <li>Все остальные ошибки можно вызвать через память ошибок.</li> <li>Если все неисправности устранены, квитировать неисправности еще раз.</li> </ul>                                                        |
|------|---------------|----------------------------------------------------------------------------------------------------|
| 11.4 | Память ошибок | Прибор управления имеет память ошибок, в которой сохраняются последние десять<br>ошибок. Память ошибок работает по принципу First in/First out (обработка в порядке<br>поступления). Ошибки отображаются в нисходящей последовательности в пунктах<br>меню 6.02 – 6.11: |
|      |               | • 6.02: последняя / самая новая ошибка;                                                                                                    |
|      |               | • 6.11: самая старая ошибка.                                                                                                    |
| 11.5 | Коды ошибок   | Функции могут работать по-разному в зависимости от версии программного обеспе-<br>чения. Поэтому для каждого кода ошибки также указывается версия ПО.                                                                                                    |

Информация об используемой версии ПО указана на фирменной табличке или в меню 4.24.

| Код*   | Неисправность                                                                     | Версия про-<br>граммного<br>обеспече-<br>ния | Причина                                                                                                    | Устранение                                                                                                    |
|--------|-----------------------------------------------------------------------------------|----------------------------------------------|----------------------------------------------------------------------------------------------------|----------------------------------------------------------------------------------------------------|
| E006   | Ошибка вращающегося<br>поля                                                       | Bce                                          | <ul> <li>Неправильное вращающееся поле</li> <li>Эксплуатация с подсоединением к<br/>сети однофазного тока</li> </ul>                                                                                                    | <ul> <li>Обеспечить на подключении к сети<br/>вращающееся поле с правым враще-<br/>нием.</li> <li>Деактивировать контроль вращающе-<br/>гося поля (меню 5.68)!</li> </ul>                                                                                                    |
| E014.x | Контроль герметично-<br>сти                                                       | Bce                                          | Сработал электрод измерения влаж-<br>ности подсоединенного насоса                                                                                                    | См. инструкцию по монтажу и эксплуа-<br>тации подсоединенного насоса                                                                                                    |
| E040   | Неисправность датчика<br>уровня                                                   | Bce                                          | Нет подсоединения к датчику                                                                                                    | Проверить кабель электропитания и<br>датчик, заменить неисправный компо-<br>нент конструкции                                                                                                    |
| E062   | Защита от сухого хода<br>активирована** / мин.<br>уровень воды активи-<br>рован** | Bce                                          | <ul> <li>Режим работы <b>«Дренаж»</b>:<br/>достигнут уровень сухого хода.</li> <li>Режим работы <b>«Заполнение»</b>:<br/>Значение ниже мин. уровня воды</li> </ul>                                                                     | <ul> <li>Проверить приточное отверстие и параметры установки.</li> <li>Проверить правильное функционирование поплавкового выключателя, заменить неисправный компонент конструкции</li> </ul>                                                                                                    |
| E066   | Сигнализация высоко-<br>го уровня воды активи-<br>рована                          | Bce                                          | Достигнут уровень затопления                                                                                                    | <ul> <li>Проверить приточное отверстие и параметры установки.</li> <li>Проверить правильное функционирование поплавкового выключателя, заменить неисправный компонент конструкции</li> </ul>                                                                                                    |
| E068   | Extern OFF активен                                                                | Bce                                          | Контакт Extern OFF активен, активный<br>контакт определяется как сигнал<br>тревоги                                                                                                    | Проверить подсоединение контакта<br>Extern OFF согласно действующей схеме<br>подсоединения.                                                                                                    |
| E080.x | Неисправность насо-<br>ca**                                                       | До 2.01.x                                    | <ul> <li>Эксплуатация с подсоединением к сети однофазного тока</li> <li>Нет обратного сигнала от соответствующего контактора.</li> <li>Сработал биметаллический датчик.</li> <li>Сработала система контроля тока двигателя.</li> </ul> | <ul> <li>Деактивировать систему контроля то-<br/>ка двигателя (меню 5.69)!</li> <li>Проверить функцию насоса.</li> <li>Проверить электродвигатель на пред-<br/>мет достаточного охлаждения.</li> <li>Проверить установленный номиналь-<br/>ный ток и при необходимости откор-<br/>ректировать.</li> <li>Связаться с сервисной службой.</li> </ul> |

ru

| Код*   | Неисправность                                                 | Версия про–<br>граммного<br>обеспече–<br>ния | Причина                                                                                                    | Устранение                                                                                                    |
|--------|---------------------------------------------------------------|----------------------------------------------|----------------------------------------------------------------------------------------------------|----------------------------------------------------------------------------------------------------|
| E080.x | Неисправность насо-<br>ca**                                   | От 2.02.х                                    | <ul> <li>Насос не подсоединен.</li> <li>Система контроля тока двигателя<br/>не настроена (потенциометр уста-<br/>новлен на 0).</li> <li>Нет обратного сигнала от соответ-<br/>ствующего контактора.</li> <li>Сработал биметаллический дат-<br/>чик.</li> <li>Сработала система контроля тока<br/>двигателя.</li> </ul> | <ul> <li>Подсоединить насос или деактивировать систему контроля минимального тока (меню 5.69)!</li> <li>Настроить систему контроля тока двигателя согласно номинальному току насоса.</li> <li>Проверить функцию насоса.</li> <li>Проверить электродвигатель на предмет достаточного охлаждения.</li> <li>Проверить установленный номинальный ток и при необходимости откорректировать.</li> <li>Связаться с сервисной службой.</li> </ul> |
| E085.x | Система контроля про-<br>должительности рабо-<br>ты насоса*** | До 1.xx.x                                    | Максимальное время работы насоса<br>превышено                                                                                                    | <ul> <li>Проверить рабочие параметры (при-<br/>точное отверстие, точки переключе-<br/>ния).</li> <li>Проверить функцию других насосов</li> </ul>                                                                                                    |
| E090   | Ошибка достоверности                                          | Bce                                          | Поплавковые выключатели в невер-<br>ной последовательности                                                                                                    | Проверить установку и подсоединения<br>поплавковых выключателей                                                                                                    |
| E140.x | Превышено количе–<br>ство запусков насо–<br>са***             | Bce                                          | Макс. количество запусков насоса<br>превышено                                                                                                    | <ul> <li>Проверить рабочие параметры (при-<br/>точное отверстие, точки переключе-<br/>ния).</li> <li>Проверить функцию других насосов</li> </ul>                                                                                                    |
| E141.x | Система контроля про-<br>должительности рабо-<br>ты насоса*** | От 2.хх.х                                    | Максимальное время работы насоса<br>превышено                                                                                                    | <ul> <li>Проверить рабочие параметры (при-<br/>точное отверстие, точки переключе-<br/>ния).</li> <li>Проверить функцию других насосов</li> </ul>                                                                                                    |

#### Условные обозначения:

\*х — насос, к которому относится отображаемая ошибка!

- \*\* В режиме взрывозащиты ошибку необходимо квитировать вручную!
- \*\*\* Ошибку необходимо квитировать всегда вручную.

 
 11.6
 Дальнейшие шаги по устранению неисправностей
 Если указанные меры не помогают устранить неисправность, обратиться в технический отдел. Определенные услуги могут потребовать дополнительной оплаты! Точную информацию можно получить в техническом отделе.

### 12 Утилизация

12.1 Аккумулятор

Аккумуляторы нельзя утилизировать вместе с бытовыми отходами, перед утилизацией изделия их необходимо извлечь. Конечные потребители обязаны по закону сдать все использованные аккумуляторы. Для этого использованные аккумуляторы следует безвозмездно сдавать в местные пункты приема или в специализированные магазины.

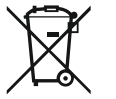

### УВЕДОМЛЕНИЕ

### Запрещена утилизация вместе с бытовыми отходами!

Соответствующие аккумуляторы отмечены этим символом. Под рисунком приводится обозначение содержащегося в них тяжелого металла:

- Нд (ртуть);
- **Рb** (свинец);
- Cd (кадмий).

12.2 Информация о сборе бывших в употреблении электрических и электронных изделий Правильная утилизация и надлежащая вторичная переработка этого изделия преду– преждает экологический ущерб и опасности для здоровья людей.

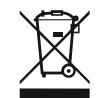

### УВЕДОМЛЕНИЕ

### Запрещена утилизация вместе с бытовыми отходами!

В Европейском союзе этот символ может находиться на изделии, упаковке или в сопроводительных документах. Он означает, что соответствующие электрические и электронные изделия нельзя утилизировать вместе с бытовыми отходами.

Для правильной обработки, вторичного использования и утилизации соответствующих отработавших изделий необходимо учитывать следующее:

- сдавать эти изделия только в предусмотренные для этого сертифицированные сборные пункты;
- соблюдать местные действующие предписания!

Информацию о надлежащем порядке утилизации можно получить в органах местного самоуправления, ближайшем пункте утилизации отходов или у дилера, у которого было куплено изделие. Дополнительную информацию о вторичной переработке см. на сайте www.wilo-recycling.com.

#### Возможны технические изменения!

ОПАСНО

взрывоопасных зонах!

#### 13 Приложение

13.1 Взрывоопасные зоны: подсоединение датчиков сигналов и насосов

### 13.1.1 Взрывоопасная зона

13.1.2 Насосы

#### 13.1.3 Датчики сигналов

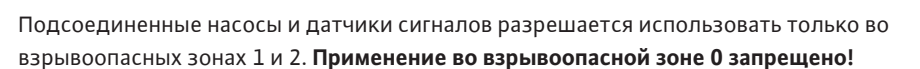

Опасность взрыва при установке прибора управления во

У прибора управления нет собственного класса взрывозащиты, поэтому его следует всегда устанавливать за пределами взрывоопасных зон! Подсоединение должно выполняться электриком.

- Насосы имеют тип взрывозащиты «Герметичная оболочка, устойчивая к давле– нию».
- Подсоединить насос непосредственно к прибору управления. Использование электронных систем управления пуском запрещено!
- Контрольные устройства за пределами герметичной оболочки, устойчивой к давлению, подсоединить через разделительное реле (Ех–і, искробезопасный контур тока).

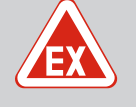

### ОПАСНО

#### Опасность взрыва из-за неправильных датчиков сигналов!

Категорически запрещается устанавливать электроды во взрывоопасной среде (взрывоопасной зоне)! Существует опасность взрыва! Во взрывоопасных средах (взрывоопасной зоне) всегда использовать поплавковый выключатель или датчик уровня.

Датчики сигналов во взрывоопасных зонах необходимо подсоединять через искробезопасный электрический контур:

- Подключать поплавковый выключатель через взрывозащитное разделительное реле!
- Подключать датчики уровня через барьер Зенера!

### 13.1.4 Подсоединение датчика контроля температуры обмотки электродвигателя

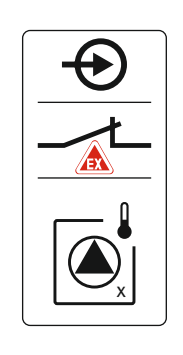

Подсоединить биметаллический датчик к клеммной планке для активного режима взрывозащиты (см. Обзор элементов конструкции [▶ 14], поз. 4b). Номера клемм обзора подсоединений приведены в крышке. Значок «х» в символе указывает соответствующий насос.

#### См. также для этого

Обзор элементов конструкции [▶ 14]

Fig. 76: Схема клемм, обзор подсоединения

### 13.1.5 Подсоединение защиты от сухого хода

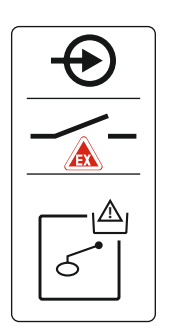

ОПАСНО! Опасность взрыва из-за неправильного исполнения! Контроль уровня сухого хода должен осуществляться посредством отдельного поплавкового выключателя!

Подсоединить поплавковый выключатель к клеммной планке для активного режима взрывозащиты (см. Обзор элементов конструкции [▶ 14], поз. 4b). Номера клемм обзора подсоединений приведены в крышке.

#### См. также для этого

Обзор элементов конструкции [> 14]

*Fig. 77:* Схема клемм, обзор подсоединения

13.1.6 Конфигурация прибора управления: включение режима взрывозащиты

#### Адаптированные функции

В режиме взрывозащиты адаптируются указанные ниже функции.

- Время задержки выключения.
   Все значения времени задержки выключения игнорируются, и насосы выключаются немедленно!
- Уровень сухого хода (посредством датчика уровня или погружного стакана).
   Следующие действия возможны только в том случае, если превышается уровень заполнения «Все насосы выкл.»:
  - повторное включение насосов;
  - сброс сообщения об ошибке.
- Сигнал тревоги защиты от сухого хода (посредством поплавкового выключателя). Ручной сброс сигнала тревоги (блокировка повторного включения)!
- Сигнал тревоги датчика контроля температуры обмотки электродвигателя.
   Ручной сброс сигнала тревоги (блокировка повторного включения)!

#### Активация режима взрывозащиты

1. Нажать и удерживать кнопку управления в течение 3 с.

⇒ Появляется меню 1.00.

- 2. Поворачивать кнопку управления, пока не появится меню 5.
- 3. Нажать кнопку управления.
  - ⇒ Появляется меню 5.01.
- 4. Поворачивать кнопку управления, пока не появится меню 5.64.
- 5. Нажать кнопку управления.
- 6. Изменить значение на «on»: Повернуть кнопку управления.
- 7. Нажать кнопку управления.
  - Режим взрывозащиты включен.

13.2 Электрическое сопротивление системы

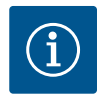

### УВЕДОМЛЕНИЕ

### Максимальная частота включений в час

Максимальная частота включений в час определяется подключенным электродвигателем. Обратить внимание на технические характеристики подключенного электродвигателя. Нельзя допускать превышения максимальной частоты включений электродвигателя.

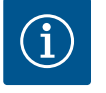

### УВЕДОМЛЕНИЕ

- В зависимости от электрического сопротивления системы и макс. числа переключений подключенных потребителей за час могут возникать колебания напряжения и/или падение напряжения.
- При использовании экранированных кабелей следует подключить с одной стороны экран в приборе управления к шине заземления.
- Подсоединение всегда должен выполнять электрик.
- Соблюдать инструкцию по монтажу и эксплуатации подсоединенных насосов и датчиков сигналов.

| 3~400 В, 2-полюсный, прямой пуск |                                              |                  |  |  |  |  |  |  |  |  |
|----------------------------------|----------------------------------------------|------------------|--|--|--|--|--|--|--|--|
| Мощность, кВт                    | Электрическое сопротив-<br>ление системы, Ом | Переключения/час |  |  |  |  |  |  |  |  |
| 2,2                              | 0,257                                        | 12               |  |  |  |  |  |  |  |  |
| 2,2                              | 0,212                                        | 18               |  |  |  |  |  |  |  |  |
| 2,2                              | 0,186                                        | 24               |  |  |  |  |  |  |  |  |
| 2,2                              | 0,167                                        | 30               |  |  |  |  |  |  |  |  |
| 3,0                              | 0,204                                        | 6                |  |  |  |  |  |  |  |  |
| 3,0                              | 0,148                                        | 12               |  |  |  |  |  |  |  |  |
| 3,0                              | 0,122                                        | 18               |  |  |  |  |  |  |  |  |
| 3,0                              | 0,107                                        | 24               |  |  |  |  |  |  |  |  |
| 4,0                              | 0,130                                        | 6                |  |  |  |  |  |  |  |  |
| 4,0                              | 0,094                                        | 12               |  |  |  |  |  |  |  |  |
| 4,0                              | 0,077                                        | 18               |  |  |  |  |  |  |  |  |

### 13.3 Обзор символов

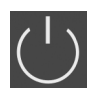

Режим ожидания

Горит символ: прибор управления включен и готов к работе.

Мигает символ: время задержки выключения насоса 1 активировано

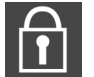

Ввод параметра невозможен 1. Ввод заблокирован.

2. Вызванное меню только отображает значение

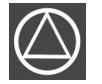

Насосы готовы к работе/деактивированы Горит символ: насос доступен и готов к работе. Мигает символ: насос деактивирован

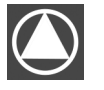

Насосы работают/неисправность Горит символ: насос эксплуатируется. Мигает символ: неисправность насоса

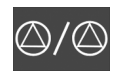

Один из насосов определен как резервный

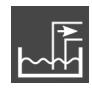

Режим работы: «Дренаж»

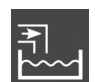

Режим работы: «Заполнение»

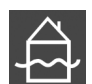

Превышен уровень затопления

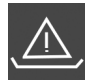

**Режим работы «Дренаж»:** уровень ниже уровня сухого хода.

**Режим работы «Заполнение»:** уровень ниже уровня отсутствия воды

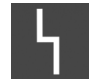

Имеется по меньшей мере одно (неквитированное) сообщение об ошибке

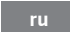

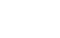

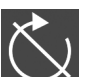

Вход «Extern OFF» активирован: все насосы отключены

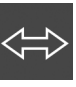

### 13.4 Обзор схемы подключения

### Схема подключения ЕС-L1... и ЕС-L2...

| 1  | 2         | 3        | 4                       | 5  | 6  | 7  | 8                       | 9  | 10               | 11              | 12       | 13 | 14       | 15           | 16            | 17         | 18                | 19         | 20               | 21 | 22 | 23 | 24        | 25 26   | 27 28    | 29 30    |
|----|-----------|----------|-------------------------|----|----|----|-------------------------|----|------------------|-----------------|----------|----|----------|--------------|---------------|------------|-------------------|------------|------------------|----|----|----|-----------|---------|----------|----------|
|    | 6         | ▶        | G                       | ≯  |    |    | 0                       | ¥  | G                | ≯               |          |    | $\Theta$ | •            |               | <b>⊖</b> ► |                   | <b>⊖</b> ► |                  | Ŧ  | 9  |    |           | Ð       | Ð        | Ð        |
|    | /         | <u> </u> | /                       | Ł  |    |    | $\langle$               | Ļ  | ~                | <u> </u>        |          | Г  |          |              |               |            | € <u>24 V</u><br> |            | $\left  \right $ | Ł  |    |    | $\langle$ | /       | <u> </u> |          |
|    |           |          |                         |    |    |    |                         |    |                  | $\mathcal{O}_2$ |          | Ŭ  |          |              | 5             |            |                   | - <b>L</b> |                  | Ň  |    |    |           | ⊈<br>ح∎ | off<br>5 | on<br>دا |
| 31 | 32        | 33       | 34                      | 35 | 36 | 37 | 38                      | 39 | 40               | 41              | 42       | 43 | 44       | 45           | 46            | 47         | 48                | 49         | 50               | 51 | 52 | 53 | 54        | 55 56   | 57 58    | 59 60    |
| -  | $\bullet$ | ÷        | $\mathbf{\mathfrak{D}}$ |    |    | +  | $\mathbf{\mathfrak{D}}$ | -  | $\mathbf{D}$     | G               | ≯        |    |          | -            | €             |            |                   | 9          |                  | +  | €  |    |           | €       | €        | €▲       |
|    | <b>1</b>  | /        |                         |    |    |    | Ł                       |    | Ł                | <b>0-1</b>      | Ω        |    |          | 4-20<br>(In) | 0 mA<br>+     |            |                   | ⊕          | -                | ⊕  |    |    |           |         |          | <u>_</u> |
| б  | - on      | б        |                         |    |    |    |                         |    | $\mathbf{D}_{2}$ | [               | <u>ا</u> |    |          |              | -<br>(#)<br>~ |            |                   |            |                  |    | ·  |    |           | 6       |          |          |

| Клемма   | Функция                                                                 | Клемма | Функция                                                                       |
|----------|-------------------------------------------------------------------------|--------|-------------------------------------------------------------------------------|
| 2/3      | Выход: раздельная сигнализация о работе насоса 1                        | 31/32  | Вход: поплавковый выключатель или электрод<br>«Насос 2 вкл.»                  |
| 4/5      | Выход: раздельная сигнализация неисправности насоса 1                   | 33/34  | Вход: поплавковый выключатель или электрод «За-<br>топление»                  |
| 8/9      | Выход: раздельная сигнализация неисправности насоса 2                   | 37/38  | Вход: контроль температуры обмотки, насос 1                                   |
| 10/11    | Выход: раздельная сигнализация о работе насоса 2                        | 39/40  | Вход: контроль температуры обмотки, насос 2                                   |
| 13/14/15 | Выход: обобщенная сигнализация рабочего состоя-<br>ния                  | 41/42  | Выход: аналоговый выход для индикации значения<br>уровня                      |
| 16/17/18 | Выход: обобщенная сигнализация неисправности                            | 45/46  | Вход: датчик уровня 4 — 20 мА                                                 |
| 19/20    | Выход: выход мощности                                                   | 49/50  | Вход: контроль герметичности, насос 1                                         |
| 21/22    | Вход: Extern OFF                                                        | 51/52  | Вход: контроль герметичности, насос 2                                         |
| 25/26    | Вход: поплавковый выключатель или электрод «За-<br>щита от сухого хода» | 55/56  | Вход: поплавковый выключатель «Защита от сухого<br>хода» (режим взрывозащиты) |
| 27/28    | Вход: поплавковый выключатель или электрод<br>«Все насосы выкл.»        | 57/58  | Вход: контроль температуры обмотки, насос 1 (ре-<br>жим взрывозащиты)         |
| 29/30    | Вход: поплавковый выключатель или электрод<br>«Насос 1. вкл.»           | 59/60  | Вход: контроль температуры обмотки, насос 2 (ре-<br>жим взрывозащиты)         |

### Схема подключения ЕС-L3...

| 12               | 3 4                                                                   | 56      | 7 8                  | 9               | 10 | 11 12               | 13 14    | 4 1   | 5 16      | 17            | 18 1   | .9 20         | 21             | 22 | 23 | 24        | 25 | 26        | 27 | 28 | 29 | 30           |
|------------------|-----------------------------------------------------------------------|---------|----------------------|-----------------|----|---------------------|----------|-------|-----------|---------------|--------|---------------|----------------|----|----|-----------|----|-----------|----|----|----|--------------|
| ⊖ ►              | Œ                                                                     | •       | ⊕                    |                 |    | 0                   | ⊖ →      |       | <b>()</b> |               | ≯      |               | Φ              |    |    | $\bullet$ |    | $\bullet$ |    | €  | Ŧ  | $\mathbf{E}$ |
| ±⊖               | /_                                                                    |         | <u></u>              |                 |    | _/L                 | <u> </u> | -   - | <u> </u>  | Г             | $\sim$ | ΙГ            | - /            | L  |    | Ţ         |    | Ł         | -  | Ł  |    | Ł            |
| <u>ل</u><br>-کها |                                                                       |         |                      |                 |    |                     |          | [     |           | (             | 5      |               | ۲              |    | (  |           |    |           |    |    | K  | א            |
| 31 32            | 33 34                                                                 | 35 36   | 37 38                | 39 <sup>4</sup> | 40 | 41 42               | 43 44    | 4 4   | 5 46      | 47            | 48 4   | 9 50          | 51             | 52 | 53 | 54        | 55 | 56        | 57 | 58 | 59 | 60           |
| Ð                | $\odot$                                                               | $\odot$ | Ð                    | ₽               | )  | Ð                   |          |       |           | Ð             |        |               |                |    |    |           |    |           |    |    |    |              |
| <u> </u>         | <u> </u>                                                              |         | <u> </u>             |                 | -  | 4-20 mA<br>(+) (In) |          |       |           | 0-10<br>(+) ( | Ě      |               |                |    |    |           |    |           |    |    |    |              |
| 6                | off                                                                   | on<br>6 | on<br>S <sup>2</sup> | 6               |    |                     |          |       |           |               |        |               |                |    |    |           |    |           |    |    |    |              |
| 61 62            | 63 64                                                                 | 65 66   | 67 68                | 69 7            | 70 | 71 72               | 73 74    | 4 7   | 5 76      | 77            | 78 7   | <b>'</b> 9 80 | 81             | 82 | 83 | 84        | 85 | 86        | 87 | 88 | 89 | 90           |
|                  | $\odot$                                                               | $\odot$ | Ð                    |                 |    |                     |          | 1.1   | €▲        | €             |        | $\odot$       | - <del>(</del> |    |    |           |    |           |    |    |    |              |
|                  |                                                                       |         |                      |                 |    |                     |          | _     | /_        | <u></u> t     |        | <u>~</u> L    |                | Ł  |    |           |    |           |    |    |    |              |
|                  |                                                                       |         |                      |                 |    |                     |          |       | <br>ح     |               |        |               |                |    |    |           |    |           |    |    |    |              |
| Клемма           | Функ                                                                  | ция     |                      |                 |    |                     |          |       | Клем      | ма            | Функ   | ция           |                |    |    |           |    |           |    |    |    |              |
| 1/2              | Выход: выход мощности 33/34 Вход: поплавковый выключатель «Все насосы |         |                      |                 |    |                     |          | сы    |           | _             |        |               |                |    |    |           |    |           |    |    |    |              |

выкл.»

| Клемма   | Функция                                                  | Клемма | Функция                                                                       |
|----------|----------------------------------------------------------|--------|-------------------------------------------------------------------------------|
| 3/4      | Выход: раздельная сигнализация о работе насоса 1         | 35/36  | Вход: поплавковый выключатель «Насос 1 вкл.»                                  |
| 5/6      | Выход: раздельная сигнализация о работе насоса 2         | 37/38  | Вход: поплавковый выключатель «Насос 2 вкл.»                                  |
| 7/8      | Выход: раздельная сигнализация о работе насоса 3         | 39/40  | Вход: поплавковый выключатель «Затопление»                                    |
| 11/12    | Выход: раздельная сигнализация неисправности<br>насоса 1 | 41/42  | Вход: датчик уровня 4 — 20 мА                                                 |
| 13/14    | Выход: раздельная сигнализация неисправности насоса 2    | 47/48  | Выход: аналоговый выход для индикации значения<br>уровня                      |
| 15/16    | Выход: раздельная сигнализация неисправности насоса 3    | 63/64  | Вход: контроль герметичности, насос 1                                         |
| 17/18/19 | Выход: обобщенная сигнализация рабочего состоя-<br>ния   | 65/66  | Вход: контроль герметичности, насос 2                                         |
| 20/21/22 | Выход: обобщенная сигнализация неисправности             | 67/68  | Вход: контроль герметичности, насос 3                                         |
| 23/24    | Вход: контроль температуры обмотки, насос 1              | 75/76  | Вход: поплавковый выключатель «Защита от сухого<br>хода» (режим взрывозащиты) |
| 25/26    | Вход: контроль температуры обмотки, насос 2              | 77/78  | Вход: контроль температуры обмотки, насос 1 (ре-<br>жим взрывозащиты)         |
| 27/28    | Вход: контроль температуры обмотки, насос 3              | 79/80  | Вход: контроль температуры обмотки, насос 2 (ре-<br>жим взрывозащиты)         |
| 29/30    | Вход: Extern OFF                                         | 81/82  | Вход: контроль температуры обмотки, насос 3 (ре-<br>жим взрывозащиты)         |
| 31/32    | Вход: поплавковый выключатель «Защита от сухого хода»    |        |                                                                               |

### 13.5 ModBus: типы данных

| Тип дан-<br>ных | Описание                                                                                                    |
|-----------------|----------------------------------------------------------------------------------------------------|
| INT16           | Целое число в диапазоне от —32768 до 32767<br>Фактически используемый для точки данных диапазон целых чисел<br>может отличаться                                                                                                    |
| UINT16          | Целое число без знака в диапазоне от 0 до 65535<br>Фактически используемый для точки данных диапазон целых чисел<br>может отличаться                                                                                                    |
| ENUM            | Это маркированный список. Можно установить только одно из указан-<br>ных для параметра значений.                                                                                                    |
| BOOL            | Булево значение — это параметр с двумя точными положениями (0 — ложь/false и 1 — истина/true). Обычно все значения больше нуля счи-<br>таются true.                                                                                                    |
| BITMAP*         | Это свод 16 булевых значений (биты). Значения индексируются от 0<br>до 15. Число, которое необходимо считать в реестре или записать в<br>реестр, получается в результате суммы всех битов и значения 1, умно-<br>женного на 2 в степени их индекса.<br>• Бит 0: $2^0 = 1$<br>• Бит 1: $2^1 = 2$<br>• Бит 2: $2^2 = 4$<br>• Бит 3: $2^3 = 8$<br>• Бит 4: $2^4 = 16$<br>• Бит 5: $2^5 = 32$<br>• Бит 6: $2^6 = 64$<br>• Бит 7: $2^7 = 128$<br>• Бит 8: $2^8 = 256$<br>• Бит 9: $2^9 = 512$<br>• Бит 10: $2^{10} = 1024$<br>• Бит 11: $2^{11} = 2048$<br>• Бит 12: $2^{12} = 4096$<br>• Бит 13: $2^{13} = 8192$<br>• Бит 14: $2^{14} = 16384$<br>• Бит 15: $2^{15} = 32768$ |

| Тип дан-<br>ных | Описание                                                                                 |
|-----------------|------------------------------------------------------------------------------------------|
| BITMAP32        | Это свод 32 булевых значений (биты). Для подробностей по расчету<br>см. «Битовый массив» |

\* Пример для пояснения

Бит 3, 6, 8, 15 равен 1, все остальные — 0. Тогда сумма составляет

 $2^3 + 2^6 + 2^8 + 2^{15} = 8 + 64 + 256 + 32768 = 33096$ . Возможен также обратный ход. При этом проверяется исходящий бит с максимальным индексом, является ли считанное число больше или равно степени числа 2. Если условие верно, то устанавливается бит 1, и степень числа 2 убирается. После этого проверка бита со следующим минимальным индексом и прямо рассчитанным остаточным числом повторяется, пока не будет достигнут бит 0 или остаточное число не будет равно нулю. Пример для пояснения. Считанное число равно 1416. Бит 15 становится 0, поскольку 1416 < 32768. Биты с 14 по 11 также становятся 0. Бит 10 становится 1, поскольку 1416 > 1024. Остаточное число 1416 – 1024 = 392. Бит 9 становится 0, поскольку 392 < 512. Бит 8 становится 1, поскольку 392 > 256. Остаточное число 392 – 256 = 136. Бит 7 становится 1, поскольку 136 > 128. Остаточное число 136 – 128 = 8. Биты с 6 по 4 становятся 0. Бит 3 становится 1, поскольку 8 = 8. Остаточное число 0. Следовательно, оставшиеся биты с 2 по 0 становятся 0.

### 13.6 ModBus: обзор параметров

| Holding register<br>(Protocol) | Name                                | Data type | Scale & unit | Elements                                                                                                    | Access* | Added  |
|--------------------------------|-------------------------------------|-----------|--------------|----------------------------------------------------------------------------------------------------|---------|--------|
| 40001<br>(0)                   | Version<br>communication<br>profile | UINT16    | 0.001        |                                                                                                    | R       | 31.000 |
| 40002<br>(1)                   | Wink service                        | BOOL      |              |                                                                                                    | RW      | 31.000 |
| 40003<br>(2)                   | Switch box type                     | ENUM      |              | 0. SC<br>1. SCFC<br>2. SCe<br>3. CC<br>4. CCFC<br>5. CCe<br>6. SCe NWB<br>7. CCe NWB<br>8. EC<br>9. ECe<br>10. ECe NWB | R       | 31.000 |
| 40014<br>(13)                  | Bus command timer                   | ENUM      |              | 0. –<br>1. Off<br>2. Set<br>3. Active<br>4. Reset<br>5. Manual                                                         | RW      | 31.000 |
| 40015<br>(14)                  | Drives on/off                       | BOOL      |              |                                                                                                    | RW      | 31.000 |

| Holding register<br>(Protocol) | Name                                 | Data type           | Scale & unit                                                             | Elements                                                                                                    | Access* | Added  |
|--------------------------------|--------------------------------------|---------------------|--------------------------------------------------------------------------|----------------------------------------------------------------------------------------------------|---------|--------|
| 40025<br>(24)                  | Control mode (ре-<br>жим управления) | ENUM                |                                                                          | 0. p-c<br>1. dp-c<br>2. dp-v<br>3. dT-c<br>4. dT-v<br>5. n(TV)<br>6. n(TR)<br>7. n(TP)<br>8. n(TA)<br>9. n-c<br>10. fill<br>11. empty/drain<br>12. FTS<br>13. cleans/day<br>14. cleans/<br>month                                                                                                    | R       | 31.000 |
| 40026<br>(25)                  | Current value                        | INT16               | 0.1 bar<br>0.1 m<br>0.1 K<br>0.1 °C<br>1 cm<br>1 min<br>0.1 h<br>0.1 psi |                                                                                                    | R       | 31.000 |
| 40041<br>(40)                  | Pump 1 mode                          | ENUM                |                                                                          | 0. Off<br>1. Hand<br>2. Auto                                                                                                    | RW      | 31.000 |
| 40042<br>(41)                  | Pump 2 mode                          | ENUM                |                                                                          | 0. Off<br>1. Hand<br>2. Auto                                                                                                    | RW      | 31.000 |
| 40043<br>(42)                  | Pump 3 mode                          | ENUM                |                                                                          | 0. Off<br>1. Hand<br>2. Auto                                                                                                    | RW      | 31.000 |
| 40062<br>(61)                  | Switch box state                     | БИТОВЫЙ МАС–<br>СИВ |                                                                          | 0: SBM<br>1: SSM                                                                                                    | R       | 31.000 |
| 40139 - 40140<br>(138-139)     | Error state                          | BITMAP32            |                                                                          | 0: Sensor error<br>1: P max<br>2: P min<br>3: FC<br>4: TLS<br>5: Pump 1 Alarm<br>6: Pump 2 Alarm<br>7: Pump 3 Alarm<br>8: Pump 4 Alarm<br>9: Pump 5 Alarm<br>10: Pump 6<br>Alarm<br>11: -<br>12: -<br>13: Frost<br>14: Battery Low<br>15: High water<br>16: Priority off<br>17: Redundancy<br>18: Plausibility<br>19: Slave<br>communication<br>20: Net supply<br>21: Leakage | R       | 31.000 |

ru

| Holding register<br>(Protocol) | Name                        | Data type           | Scale & unit | Elements                                            | Access* | Added  |
|--------------------------------|-----------------------------|---------------------|--------------|-----------------------------------------------------|---------|--------|
| 40141<br>(140)                 | Acknowledge                 | BOOL                |              |                                                     | W       | 31.000 |
| 40142<br>(141)                 | Alarm history index         | UINT16              |              |                                                     | RW      | 31.000 |
| 40143<br>(142)                 | Alarm history error code    | UINT16              | 0,1          |                                                     | R       | 31.000 |
| 40198<br>(197)                 | State float swiches         | БИТОВЫЙ МАС-<br>СИВ |              | 0: DR<br>1: Ps off<br>2: P1 on<br>3: P2 on<br>4: HW | R       | 31.102 |
| 40204<br>(203)                 | Set points water<br>level 1 | UNIT16              | 1 cm         |                                                     | RW      | 31.102 |
| 40205<br>(204)                 | Set points water<br>level 2 | UNIT16              | 1 cm         |                                                     | RW      | 31.102 |
| 40206<br>(205)                 | Set points water<br>level 3 | UNIT16              | 1 cm         |                                                     | RW      | 31.102 |
| 40212<br>(211)                 | Set points water<br>level 1 | UNIT16              | 1 cm         |                                                     | RW      | 31.102 |
| 40213<br>(212)                 | Set points water<br>level 2 | UNIT16              | 1 cm         |                                                     | RW      | 31.102 |
| 40214<br>(213)                 | Set points water<br>level 3 | UNIT16              | 1 cm         |                                                     | RW      | 31.102 |
| 40220<br>(219)                 | Dry run level               | UNIT16              | 1 cm         |                                                     | RW      | 31.102 |
| 40222<br>(221)                 | High water level            | UNIT16              | 1 cm         |                                                     | RW      | 31.102 |

Условные обозначения

\* R = только доступ к чтению, RW = доступ к чтению и редактированию

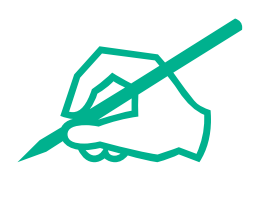

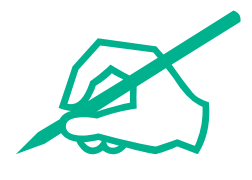

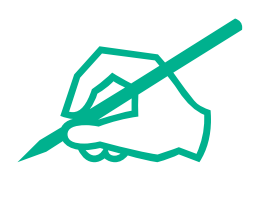

# wilo

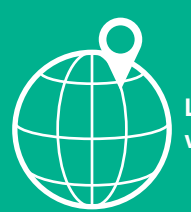

Local contact at www.wilo.com/contact

Wilo 32 Wilopark 1 44263 Dortmund Germany T +49 (0)231 4102-0 T +49 (0)231 4102-7363 wilo@wilo.com www.wilo.com